## SBE 33 Carousel Deck Unit

For use with SBE 32 Carousel Water Sampler or SBE 55 ECO Water Sampler

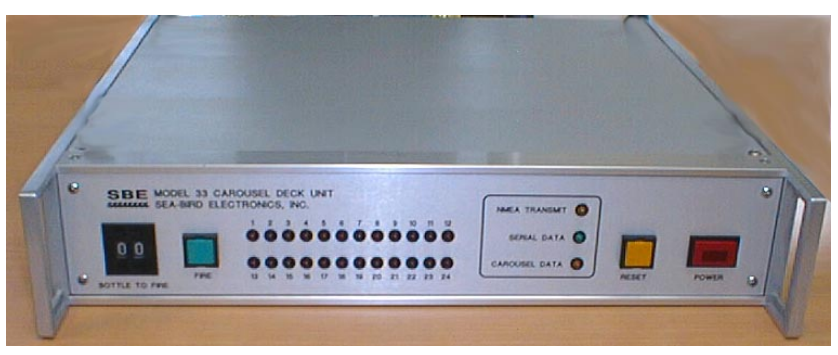

Front Panel – switches and LEDs

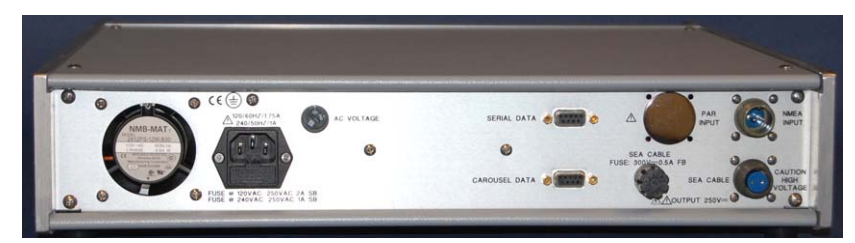

Back Panel – connectors and fuses

## Note: NEW ADDRESS

as of January 18, 2010

# CE

## **User's Manual**

Sea-Bird Electronics, Inc. **13431 NE 20<sup>th</sup> Street Bellevue, Washington 98005 USA** Telephone: 425/643-9866 Fax: 425/643-9954 E-mail: seabird@seabird.com Website: www.seabird.com

Fax: 425/643-9954Manual Version #010, 03/04/10E-mail: seabird@seabird.comSBE 33/36 Firmware Version 3.0 and laterWebsite: www.seabird.comSeasave V7 version 7.20c and later

## **Limited Liability Statement**

Extreme care should be exercised when using or servicing this equipment. It should be used or serviced only by personnel with knowledge of and training in the use and maintenance of oceanographic electronic equipment.

SEA-BIRD ELECTRONICS, INC. disclaims all product liability risks arising from the use or servicing of this system. SEA-BIRD ELECTRONICS, INC. has no way of controlling the use of this equipment or of choosing the personnel to operate it, and therefore cannot take steps to comply with laws pertaining to product liability, including laws which impose a duty to warn the user of any dangers involved in operating this equipment. Therefore, acceptance of this system by the customer shall be conclusively deemed to include a covenant by the customer to defend, indemnify, and hold SEA-BIRD ELECTRONICS, INC. harmless from all product liability claims arising from the use or servicing of this system.

## **Table of Contents**

| Section 1: Introduction                                                                                                    | 4                                |
|----------------------------------------------------------------------------------------------------|----------------------------------|
| About this Manual<br>Unpacking SBE 33                                                                                                    | 4<br>5                           |
| Section 2: Description of SBE 33                                                                                                    | 6                                |
| System Description<br>Specifications                                                                                                    | 6<br>8<br>9                      |
| SBE 33 Back Panel<br>System Communications<br>NMEA and Optional Surface PAR                                                                                                    | 9<br>10<br>10                    |
| Section 3: Setting Up System                                                                                                    | 12                               |
| Installing Software<br>Setting CTD Baud Rate and Operating Parameters<br>SBE 19, 19 <i>plus</i> , 25, or 49<br>SBE 19 <i>plus</i> V2<br>Setting Up and Testing System<br>Changing Communication Settings between SBE 33 and Computer                                                                                                    | 12<br>13<br>13<br>15<br>16<br>19 |
| Checking CTD Configuration (.xmlcon or .con) File in Seasave<br>Mounting SBE 33                                                                                                    | 20<br>21<br>21                   |
| Section 4: Operating System                                                                                                    | 23                               |
| Acquiring Real-Time Data and Firing Bottles from Seasave<br>Firing Bottles from SBE 33 Front Panel<br>Uploading CTD Data from Memory<br>Processing Data Using SBE Data Processing<br>Editing Raw Data File                                                                                                    | 23<br>27<br>28<br>28<br>28<br>29 |
| Section 5: Routine Maintenance                                                                                                    | 30                               |
| Connector Mating and Maintenance<br>Cleaning SBE 33 Deck Unit                                                                                                    | 30<br>30                         |
| Section 6: Troubleshooting                                                                                                    | 31                               |
| <ul> <li>Problem 1: Seasave Does Not Collect Any Data</li> <li>Problem 2: SBE 33 Completely Inoperable</li> <li>Problem 3: Water Sampler or CTD Does Not Respond</li> <li>Problem 4: Unsupported Modem Message from Carousel</li> <li>Problem 5: Yellow <i>NMEA Transmit</i> LED Not Flashing</li> <li>Problem 6: Yellow <i>NMEA Transmit</i> LED Flashing, but Lat/Lon Data Not Displaying</li> </ul> | 31<br>31<br>32<br>32<br>32       |
| Glossary                                                                                                    | 33                               |
| Safety and Electrical Symbols                                                                                                    | 34                               |
| Appendix I: NMEA Navigation Device Message and<br>Data Formats                                                                                                    | 35                               |
| Appendix II: NMEA Message Simulation Program                                                                                                    | 37                               |
| Appendix III: Replacement Parts                                                                                                    | 20                               |
|                                                                                                    | 39                               |

## **Section 1: Introduction**

This section includes photos of a standard SBE 33 shipment.

### About this Manual

This manual is to be used with the SBE 33 Carousel Deck Unit. It is organized to guide the user from installation through operation. We've included detailed specifications, setup and operation descriptions, and helpful notes throughout the manual.

The SBE 33 can be used with an SBE 32 Carousel Water Sampler or an SBE 55 ECO Water Sampler, and with a number of Sea-Bird CTDs. See the appropriate water sampler manual for details on rigging the water sampler for operation; see the appropriate CTD manual for CTD setup.

Sea-Bird welcomes suggestions for new features and enhancements of our products and/or documentation. Please contact us with any comments or suggestions (seabird@seabird.com or 425-643-9866). Our business hours are Monday through Friday, 0800 to 1700 Pacific Standard Time (1600 to 0100 Universal Time) in winter and 0800 to 1700 Pacific Daylight Time (1500 to 0000 Universal Time) the rest of the year.

## Unpacking SBE 33

Shown below is a typical SBE 33 shipment. Inclusion of test cables, cables for optional interfaces, etc. is dependent on the order.

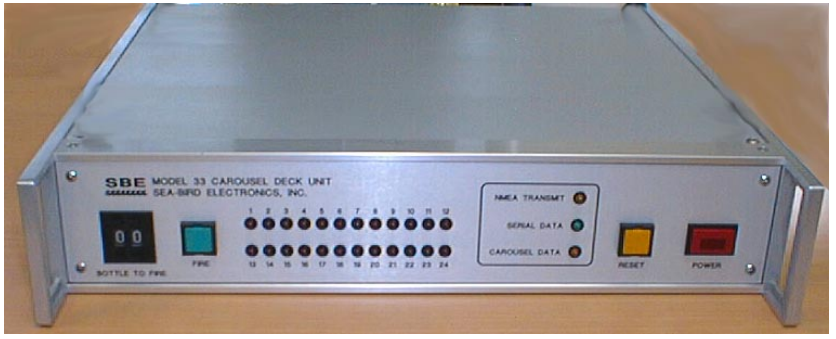

SBE 33 Carousel Deck Unit

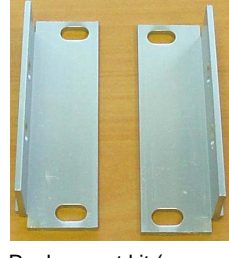

Rack mount kit (screws not shown)

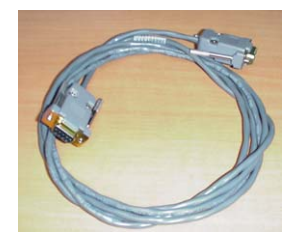

Computer to SBE 33 cable for Serial Data & Carousel Data connectors (2 cables / SBE 33)

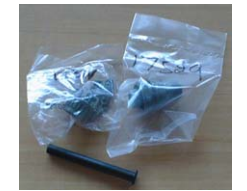

Sea Cable connector (at SBE 33 end of cable)

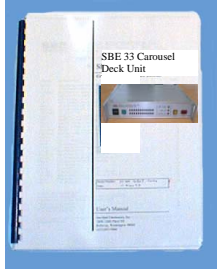

SBE 33 Manual

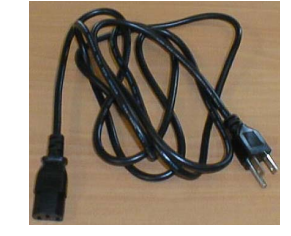

SBE 33 power cable

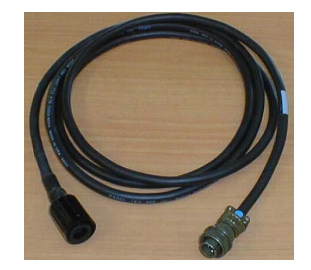

SBE 33 to Water Sampler test cable

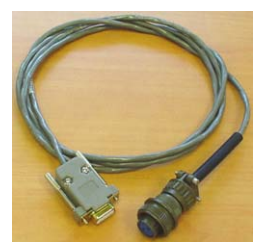

NMEA Input Interface test cable (optional)

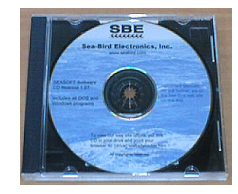

Software, and Electronic Copies of Software Manuals and User Manual

## **Section 2: Description of SBE 33**

This section describes the functions and features of the SBE 33 Carousel Deck Unit, as well as system communications.

## **System Description**

#### Notes:

- The SBE 32 Carousel is a 12-, 24-, or 36-bottle water sampler. The SBE 55 ECO is a 3- or 6-bottle water sampler.
- Seasave 7.19 or later also supports acquisition of data from a NMEA device connected directly to the computer (instead of the deck unit).
- When using the SBE 25: if the SBE 25 is integrated with more than 4 auxiliary voltage sensors, and the SBE 33 is appending both NMEA and Surface PAR data, you must set the SBE 25 real-time data output rate to 4 scans/second or less (see the SBE 25 manual for setup command details).
- When using the SBE 49: Seasave (our real-time data acquisition software) does not support acquisition of Surface PAR data.

The SBE 33 Carousel Deck Unit provides power and real-time data acquisition and control for an **SBE 32 Carousel Water Sampler** that has the SBE 33 interface option installed in its pylon. The SBE 33 is compatible with all Carousel sizes - standard (up to 24 bottles), compact, and sub-compact. When powered and controlled by the SBE 33, the Carousel can be used with:

- SBE 19, 19plus, 19plus V2, 25, or 49 CTD
- No CTD
- Neil Brown MK III CTD (requires an optional interface; contact Sea-Bird)

The SBE 33 can also be used to provide power and real-time data acquisition and control for an **SBE 55 ECO Water Sampler** used with an SBE 19, 19*plus*, 19*plus* V2, 25, or 49 CTD or no CTD.

The SBE 33 / Water Sampler system provides continuous real-time data telemetry and surface power for the CTD, and permits Water Sampler control through the SBE 33 and via our Seasave software. Bottles may be fired sequentially or any order.

The rack-mountable SBE 33 supplies DC power for the underwater unit, decodes the serial data, and passes the data to a computer. The SBE 33 back-panel switch permits continuous operation from 120 VAC or 240 VAC 50/60 Hz input power. The front-panel LED display indicates which bottles have been fired.

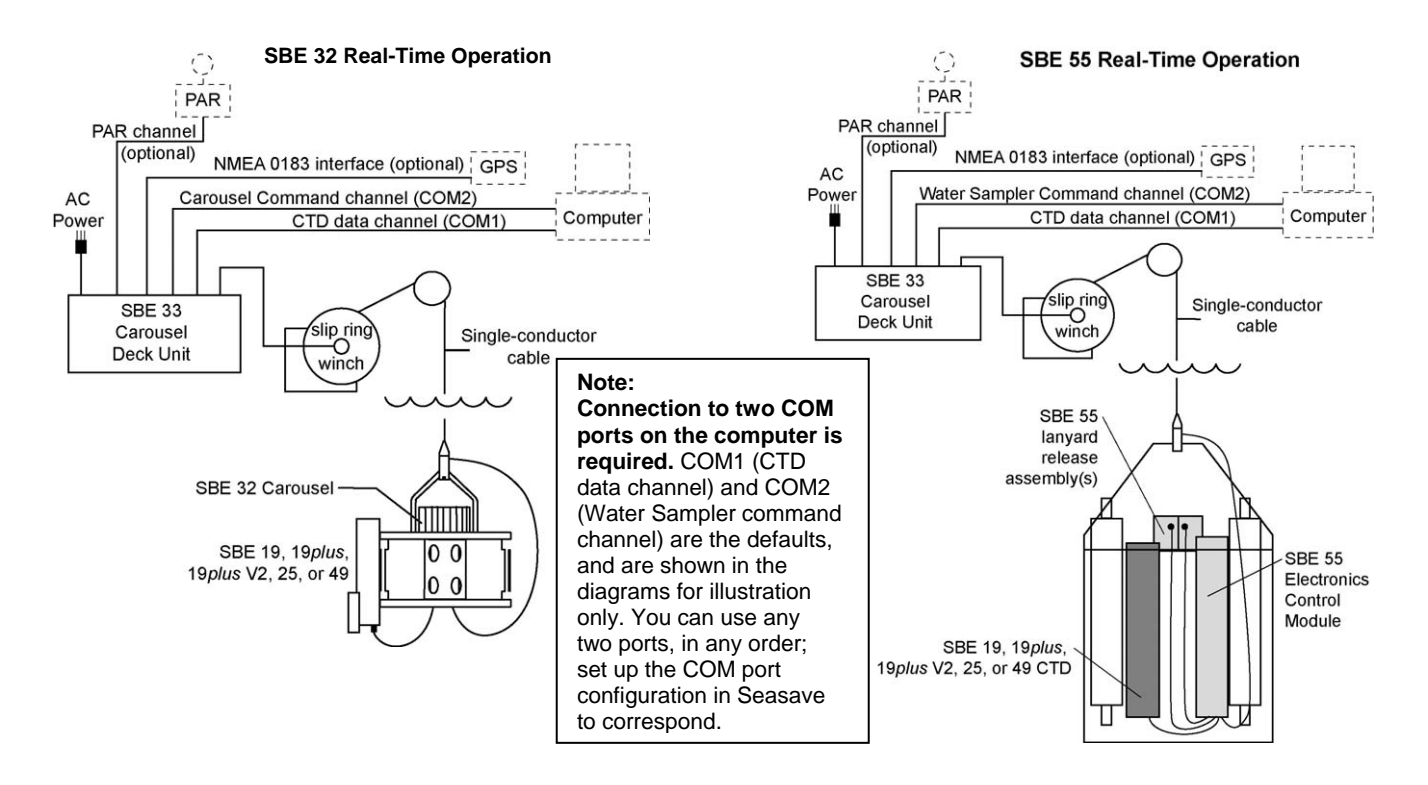

#### Notes:

For NMEA depth data (DBT or DPT):

- Depth data can be decoded and merged with CTD data only if NMEA position data (GGA, GLL, RMA, RMC, or TRF) is also available.
- Version 7.19 and later of Seasave (real-time data acquisition software) and SBE Data Processing (postprocessing software) are compatible with NMEA depth data in the data stream.

#### Note:

When using the SBE 49 FastCAT with the SBE 33, Seasave (real-time data acquisition software) does not support acquisition of Surface PAR data.

#### Notes:

- Help files provide detailed information on the software.
- NMEATest, a NMEA navigation device simulation program, is part of the SBE Data Processing installation.
- Separate software manuals on CD-ROM contain detailed information on Seasave and SBE Data Processing.
- Sea-Bird also supplies an older version of Seasave, Seasave-Win32. However, all Seasave instructions in this manual are written for Seasave V7. See Seasave-Win32's manual and/or Help files if you prefer to use the older software; note that Seasave-Win32 is not compatible with the SBE 19*plus* V2.
- Sea-Bird supplies the current version of our software when you purchase an instrument. As software revisions occur, we post the revised software on our FTP site. See our website (www.seabird.com) for the latest software version number, a description of the software changes, and instructions for downloading the software from the FTP site.

The SBE 33 can merge position data with CTD data. The SBE 33 decodes messages that are output from navigation devices supporting NMEA 0183 protocol, in one or more of the following formats:

- GGA Global Positioning System Fix Data
- GLL Geographic Position: Latitude/Longitude
- RMA Recommended Minimum Specific Loran-C Data
- RMC Recommended Minimum Specific GPS/TRANSIT Data
- TRF TRANSIT Fix Data
- DBT Depth Below Transducer
- DPT Depth

Decoded NMEA data is appended to the CTD data stream in the SBE 33, and are passed to the computer for storage and/or display with the CTD data.

As an option, the SBE 33 may include an A/D converter for a Surface PAR light sensor. The SBE 33 supplies 12 volts to power the sensor, and appends the data to the CTD data stream.

The SBE 33 is supplied with a powerful Windows 2000/XP software package, SEASOFT V2, which includes:

- SEATERM and SeatermV2 terminal programs for easy setup.
- Seasave V7 program for acquiring, converting, and displaying real-time or archived raw data.
- SBE Data Processing program for calculation and plotting of conductivity, temperature, pressure, auxiliary sensor data, and derived variables such as salinity and sound velocity.

### NOTES:

1. The SBE 32 Carousel Water Sampler can be used with several Sea-Bird CTD types, and can be controlled in several ways:

| Data Acquisition<br>and Control                | CTD                                   | Control                           |  |
|------------------------------------------------|---------------------------------------|-----------------------------------|--|
|                                                | SBE 9plus                             | SBE 11plus Deck Unit              |  |
| Real-Time                                      | SBE 19 / 19plus / 19plus V2/<br>25/49 | SBE 33 Deck Unit<br>(this manual) |  |
|                                                | Neil Brown MK III                     |                                   |  |
|                                                | None                                  |                                   |  |
|                                                | SBE 9plus                             | SBE 17plus V2 SEARAM              |  |
| Autonomous<br>(no conducting<br>wire required) | SBE 19/19plus/19plus V2/25            |                                   |  |
|                                                | SBE 50 Pressure Sensor                | Auto Fire Module (AFM)            |  |
|                                                | None                                  |                                   |  |

For details on the Carousel use for each combination, see the appropriate control manual (this manual, or SBE 11*plus*, SBE 17*plus* V2, or AFM manual).

2. The SBE 55 ECO Water Sampler can be used with several Sea-Bird CTD types, and can be controlled in several ways:

| Data Acquisition<br>and Control | CTD                                                      | Control                                         |  |
|---------------------------------|----------------------------------------------------------|-------------------------------------------------|--|
| Real-Time                       | SBE 19 / 19 <i>plus /</i> 19 <i>plus V2 /</i><br>25 / 49 | SBE 33 Deck Unit                                |  |
|                                 | None                                                     | (uns manual)                                    |  |
| Autonomous                      | SBE 19/19plus/19plus V2/25                               | Built-in auto-fire feature in                   |  |
| (no conducting wire required)   | None                                                     | SBE 55; see SBE 55 manual for operating details |  |

#### SBE 33

## **Specifications**

The SBE 33 supplies a constant 250 VDC power to the sea cable. The Water Sampler receives this voltage (minus the sea cable IR drop) and regulates it to a constant 64 VDC. This 64 VDC is input to a high-efficiency DC/DC converter, which outputs + 15 VDC. The +15 VDC is the supply voltage to the CTD. Approximately 1 amp, *in addition to CTD power*, is available at the CTD for support of auxiliary sensors.

| Power<br>Requirements120VAC at 60Hz and 1.75A or<br>240VAC at 50Hz and 1A switchableSea Cable<br>CompatibilitySingle or multi-core armored cable up to 10,000 m<br>(32,800 ft) long with inner core resistance of up to<br>350 ohmsDimensions<br>and Weight89 mm (3.5 inch) high cabinet with standard 19-inch rack<br>mounting brackets<br>89 mm high x 432 mm wide x 381 mm deep<br>(3.5 x 17 x 15 inches);<br>Feet add 13 mm (0.5 inches) to height;<br>Rack mount ears add 51 mm (2 inches) to depth<br>9.0 kg (20 lbs) |                                                    |                                                                                                    |  |  |
|----------------------------------------------------------------------------------------------------|----------------------------------------------------|----------------------------------------------------------------------------------------------------|--|--|
| Sea Cable<br>CompatibilitySingle or multi-core armored cable up to 10,000 m<br>(32,800 ft) long with inner core resistance of up to<br>350 ohmsDimensions<br>and Weight89 mm (3.5 inch) high cabinet with standard 19-inch rack<br>mounting brackets<br>89 mm high x 432 mm wide x 381 mm deep<br>(3.5 x 17 x 15 inches);<br>Feet add 13 mm (0.5 inches) to height;<br>Rack mount ears add 51 mm (2 inches) to depth<br>9.0 kg (20 lbs)                                                                                     | Power<br>Requirements                              | 120VAC at 60Hz and 1.75A or<br>240VAC at 50Hz and 1A switchable                                                                                                    |  |  |
| Dimensions<br>and Weight89 mm (3.5 inch) high cabinet with standard 19-inch rack<br>mounting brackets<br>89 mm high x 432 mm wide x 381 mm deep<br>(3.5 x 17 x 15 inches);<br>Feet add 13 mm (0.5 inches) to height;<br>Rack mount ears add 51 mm (2 inches) to depth<br>                                                                                                    | Sea Cable<br>Compatibility                         | Single or multi-core armored cable up to 10,000 m (32,800 ft) long with inner core resistance of up to 350 ohms                                                                                                    |  |  |
| Dimensions<br>and Weight89 mm high x 432 mm wide x 381 mm deep<br>(3.5 x 17 x 15 inches);<br>Feet add 13 mm (0.5 inches) to height;<br>                                                                                                    |                                                    | 89 mm (3.5 inch) high cabinet with standard 19-inch rack mounting brackets                                                                                                    |  |  |
| 9.0  kg (20  lbs)                                                                                                    | Dimensions<br>and Weight                           | 89 mm high x 432 mm wide x 381 mm deep<br>(3.5 x 17 x 15 inches);<br><i>Feet</i> add 13 mm (0.5 inches) to height;<br>Rack mount <i>ears</i> add 51 mm (2 inches) to depth                                                      |  |  |
| 2.0 mg (20 100)                                                                                                    | 9.0 kg (20 lbs)                                    |                                                                                                    |  |  |
| SBE 33<br>Deck Unit<br>InstallationSBE 33 operates properly under following conditions:• Indoor use• Indoor use• Altitude up to 2000 meters• Temperature from 5 °C to 40 °C• Maximum relative humidity 80%, non-condensing                                                                                                    | SBE 33<br>Deck Unit<br>Installation<br>Environment | <ul> <li>SBE 33 operates properly under following conditions:</li> <li>Indoor use</li> <li>Altitude up to 2000 meters</li> <li>Temperature from 5 °C to 40 °C</li> <li>Maximum relative humidity 80%, non-condensing</li> </ul> |  |  |

## SBE 33 Front Panel

#### Notes:

- Bottles can also be fired from the computer using Seasave real-time data acquisition software.
- The SBE 33 was originally designed to work with the SBE 32 Carousel Water Sampler, but is also compatible with the SBE 55 ECO Water Sampler. The *Carousel Data* labels on the front and back panels also apply to operation with the SBE 55 ECO Water Sampler.

Looking at the SBE 33 front panel:

- *Bottle to Fire* pushbutton switch selects which bottle to fire when Fire button is pushed; if set to 99, SBE 33 will fire bottles in sequential order
- *Fire* button fires bottles
- *Reset* button resets system; place *Bottle to Fire* switch to 00 before pressing *Reset*
- *Power* button turns power to the SBE 33 on/off
- *LEDs* indicate if the SBE 33 is communicating with other parts of the system:
  - Red bottle number LEDs (1, 2, etc.) flash when the associated bottle is fired
  - Yellow NMEA Transmit LED flashes when a carriage return character (decimal 13) is received from the NMEA navigation device
  - Green Serial Data LED flashes when a carriage return character (decimal 13) is received from the CTD through the Water Sampler
  - Yellow Carousel Data LED flashes when a message (such as a bottle fire confirmation) is received from the Water Sampler

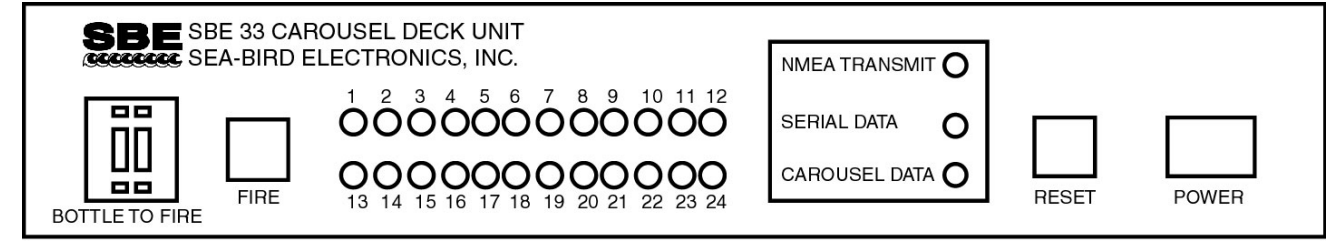

## SBE 33 Back Panel

Looking at the connections to the SBE 33 back panel:

- SBE 33 communication with the computer is provided in two RS-232 channels. The *Carousel Data* channel sends commands to and receives replies from the Water Sampler. The *Serial Data* channel sends commands to and receives replies from the CTD (through the Water Sampler).
- NMEA Input connects to a NMEA navigation device.
- *PAR Input* (optional) connects to a Surface PAR sensor.
- *Sea Cable* connects to the Water Sampler. Fuse – 3AG, 300VDC, Fast Acting, 0.5A. Replace with Littelfuse Corp. 312.500 only.
- AC Input is 120 VAC or 240 VAC 50/60 Hz (selectable). Fuse 5x20mm, 250VAC Slow-Blow, 2 amp (for 120 V) or 1 amp (for 240 V).

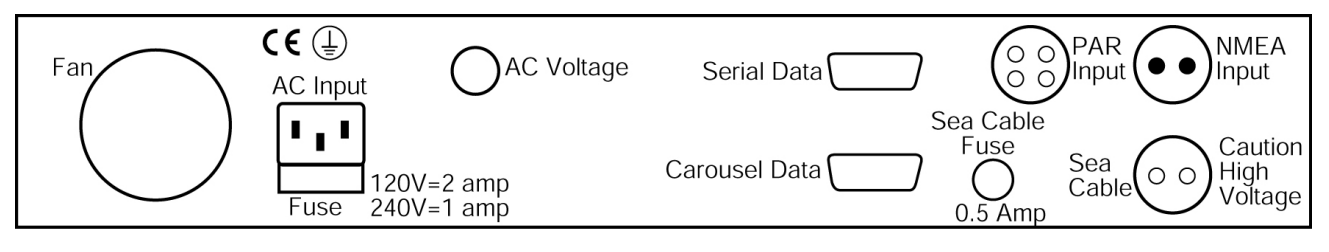

## **System Communications**

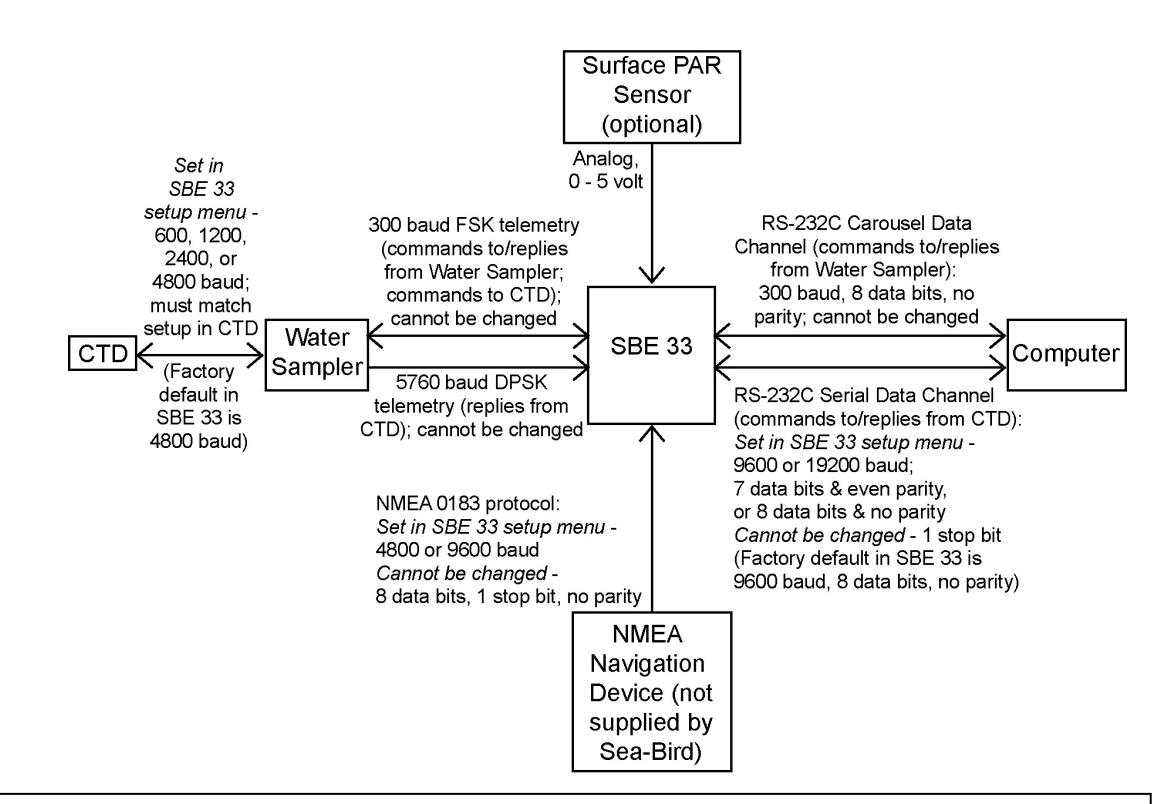

#### Notes:

- Abbreviations: DPSK = differential phase shift keyed, FSK = frequency shift keyed
- Data bits and parity for Serial Data Channel between SBE 33 and computer must match data bits and parity of CTD (8 data bits and no parity for SBE 19*plus*, 19*plus* V2, or 49; 7 data bits and even parity for SBE 19 or 25).
- Seasave 7.19 or later also supports acquisition of data from a NMEA device connected directly to the computer (instead of the deck unit).
- With the SBE 25: if the SBE 25 is integrated with more than 4 auxiliary voltage sensors, and the SBE 33 is appending both NMEA and Surface PAR data, you must set the SBE 25 real-time data output rate to 4 scans/second or less (see the SBE 25 manual for setup command details).
- With the SBE 49: Seasave does not support acquisition of Surface PAR data.

When sending commands to the Water Sampler to reset the system or to fire bottles, the SBE 33 sets the most significant bit low.

## NMEA and Optional Surface PAR

#### Notes:

- With SBE 25: if the SBE 25 is integrated with more than 4 auxiliary voltage sensors, and the SBE 33 is appending both NMEA and Surface PAR data, you must set the SBE 25 real-time data output rate to 4 scans/second or less (see SBE 25 manual for setup command details).
- With SBE 49: Seasave (real-time data acquisition software) does not support acquisition of Surface PAR data.
- If you are not sure which NMEA messages your navigation device is sending, see Section 6: Troubleshooting for information on viewing the raw NMEA message using the SBE 33's diagnostic mode.

The SBE 33 includes a NMEA 0183 interface that permits NMEA data to be merged with the CTD data. The SBE 33 is designed to decode messages that are output from devices supporting NMEA 0183 protocol. Decoded NMEA data can be appended to the end of the CTD data stream in the SBE 33 and passed to the computer for storage and/or display with the CTD data (see *Appendix I: NMEA Device Message and Data Formats*). The Yellow *NMEA Transmit* LED on the SBE 33 front panel flashes each time a NMEA message is received (should be same rate at which your NMEA device is transmitting). The SBE 33 appends the same NMEA message multiple times, until a new message is decoded.

• *Example*: A NMEA device outputs its message once every 5 seconds. The Yellow *NMEA Transmit* LED flashes every 5 seconds, and the same message is appended to each scan of CTD data within that 5 seconds.

If NMEA position data is being added to the data stream, the SBE 33 also allows for the addition of NMEA depth (for example, from a NMEA echo sounder) to the data stream.

When configured with the optional A/D converter, the SBE 33 can also acquire the 0 to 5 volt output of a Biospherical (QSR-240, QCR-240, QSR-2200, or QCR-2200) Surface PAR sensor, append it to the CTD data stream, and pass it to the computer for storage and/or display with the CTD data.

The SBE 33 has three operating modes and two diagnostic modes, as well as two NMEA depth options and two Surface PAR options, and selections for setting and displaying communication parameters and start-up behavior. Mode is selected in the setup menu while communicating with the SBE 33 with SEATERM (see *Setting Up and Testing System* in *Section 3: Setting Up System*)

| Туре               | Mode                                                                    | Description                                                                                                    |  |
|--------------------|-------------------------------------------------------------------------|----------------------------------------------------------------------------------------------------|--|
|                    | 1: Echo only                                                            | Characters to and from CTD pass through SBE 33.<br>No NMEA or Surface PAR data is sent. Useful for<br>setting up CTD without needing to disconnect CTD<br>from system and connect it directly to computer.                                  |  |
| Operating<br>Modes | 2: Add Lat/Lon to<br>hex data                                           | 7 bytes of hex latitude/longitude data is added to<br>each line of hex data from CTD. Used when<br>position data is required with CTD data. If Options<br>4 and/or 6 are selected, NMEA depth data and/or<br>Surface PAR are also appended. |  |
|                    | 3: Transmit Lat/Lon<br>only                                             | Data from CTD is not transmitted. Hex latitude/<br>longitude data is converted to ASCII text whenever<br>a new position is received from NMEA device.<br>Format is:<br>LAT 47 37.51 N<br>LON 122 09.41 W                                    |  |
|                    |                                                                         | If NMEA message RMC is decoded, date and time<br>display on next line. Format is:<br>DDMMYY HHMMSS                                                                                                    |  |
|                    | 4. Add NMEA Depth to<br>real-time Hex/Lat/Lon<br>data                   | 3 bytes of depth data (for example, from a NMEA echo sounder) is added to each line of hex data from CTD, after lat/lon data.                                                                                                    |  |
| Options            | 5. Do not add NMEA<br>Depth to real-time<br>Hex/Lat/Lon data            | NMEA depth data is not added.                                                                                                    |  |
|                    | 6. Add PAR to real-<br>time HEX data                                    | 3 bytes of Surface PAR data (requires optional<br>Surface PAR interface in SBE 33) is added to each<br>line of hex data from CTD, before lat/lon/depth<br>data.                                                                             |  |
|                    | 7. Do not add PAR to real-time HEX data                                 | Surface PAR data is not added.                                                                                                    |  |
| Communication      | 8. Change<br>communication settings<br>and start mode                   | Set/reset baud rates, data bits, and parity, NMEA<br>baud rate, and start mode (whether SBE 33 starts in<br>Operating Mode 1 or 2 when power applied).                                                                                      |  |
| Start Modes        | 9. Display<br>communication settings<br>and start mode                  | Display settings set up in Mode 8.                                                                                                    |  |
|                    | 10. Enable diagnostic<br>level 1 (transmit raw<br>NMEA messages)        | All NMEA messages received are echoed to computer in <b>raw</b> form. Used to determine which NMEA messages are being received by SBE 33.                                                                                                   |  |
| Diagnostic         | 11. Enable diagnostic<br>level 2 (transmit<br>decoded NMEA<br>messages) | All NMEA messages received are decoded by<br>SBE 33 and displayed on computer. If you select<br>mode 10 and then select mode11, SBE 33 transmits<br>raw data followed by decoded data.                                                      |  |

#### Notes:

- In SEATERM, use the @ character to access and exit the setup menu.
- The SBE 33 must be in Mode 1 if trying to send commands to the CTD through the SBE 33 and Water Sampler.
- To enter diagnostic modes (10 and/or 11), first put the SBE 33 in Mode 3. Then, enter a 10 or 11 at the mode selection prompt.
- To exit diagnostic modes (10 and/or 11), turn off power to the SBE 33.

## **Section 3: Setting Up System**

This section covers:

- Installing Sea-Bird software
- Setting the baud rate in the CTD
- Setting up and testing the SBE 33
- Setting up the CTD configuration (.xmlcon or .con) file
- Mounting and wiring the system

### Installing Software

Sea-Bird recommends the following minimum system requirements for SEASOFT V2: Windows 2000 or later, 500 MHz processor, 256 MB RAM, and 90 MB free disk space for installation. Although SEASOFT V2 was designed to work with a PC running Win 2000/XP; extensive testing has not shown any compatibility problems when using the software with a PC running Windows Vista.

If not already installed, install Sea-Bird software programs on your computer using the supplied software CD.

1. Insert the CD in your CD drive.

- Notes:
- Help files provide detailed information on the software.
- NMEATest, a NMEA navigation device simulation program, is part of the SBE Data Processing installation.
- Separate software manuals on CD-ROM contain detailed information on Seasave and SBE Data Processing.
- Sea-Bird also supplies an older version of Seasave, Seasave-Win32. However, all Seasave instructions in this manual are written for Seasave V7. See Seasave-Win32's manual and/or Help files if you prefer to use the older software; note that Seasave-Win32 is not compatible with the SBE 19plus V2.
- Sea-Bird supplies the current version of our software when you purchase an instrument. As software revisions occur, we post the revised software on our FTP site. See our website (www.seabird.com) for the latest software version number, a description of the software changes, and instructions for downloading the software from the FTP site.

2. Install software: Double click on SeasoftV2\_date.exe (date is the date that version of the software was created). Follow the dialog box directions to install the software. The installation program allows you to install the desired components. Install all the components, or just install SEATERM (terminal program), SeatermV2 (for use when directly communicating with an SBE 19plus V2), Seasave V7 (real-time data acquisition), and SBE Data Processing (data processing).

The default location for the software is c:\Program Files\Sea-Bird. Within that folder is a sub-directory for each program.

## Setting CTD Baud Rate and Operating Parameters

#### Note:

The SBE 33 is factory-programmed to command the Water Sampler to communicate with the CTD at 4800 baud. The setting in the SBE 33 must match the baud rate programmed in the CTD. For the most efficient operation, keep the baud at 4800 baud if it is feasible for the CTD. Water Sampler communication with the CTD is at 600, 1200, 2400, or 4800 baud. For the most efficient operation, set the CTD baud rate to **4800 baud**.

| СТД                                                                                                    | CTD Baud Rates<br>Compatible with Water<br>Sampler / SBE 33 | CTD Firmware Version                                                                      |  |
|----------------------------------------------------------------------------------------------------|-------------------------------------------------------------|-------------------------------------------------------------------------------------------|--|
|                                                                                                    | 600 or 1200                                                 | 3.0d and later, programmable                                                              |  |
| SBE 19                                                                                                    | 600, 1200, or 4800                                          | 3.1d and later (but not 4.0 series), programmable                                         |  |
|                                                                                                    | 600, 1200, 2400, or 4800                                    | Prior to 3.0d, contact Sea-Bird for<br>instructions on changing baud rate<br>if necessary |  |
| SBE         19plus,           19plus V2,         1200, 2400, or 4800           or 49         1200, 2400, or 4800 |                                                             | All versions, programmable                                                                |  |
|                                                                                                    | 600, 1200, or 4800                                          | 3.0K and later, programmable                                                              |  |
| SBE 25                                                                                                    | 600, 1200, 2400, or 4800                                    | Prior to 3.0K, contact Sea-Bird for<br>instructions on changing baud rate<br>if necessary |  |

The baud rate for Water Sampler communication with the CTD must be set in both the CTD and in the SBE 33.

Note:

SBE 19*plus* V2 uses a different terminal program; see *SBE 19plus* V2 below.

## SBE 19, 19plus, 25, or 49

Set (if programmable) and/or verify the CTD baud rate, and establish CTD operating parameters:

- 1. **Connect the CTD directly to the computer** (not through the SBE 33 and Water Sampler), using the data I/O cable supplied with the CTD.
- 2. Double click on **Seaterm.exe**. If this is the first time the program is used, the setup dialog box may appear:

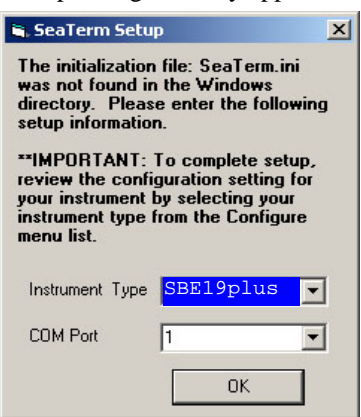

Select the CTD and the computer COM port for communication with the CTD. Click OK.

- Section 3: Setting Up System 3. The main screen looks like this (example shown is for SBE 19*plus*): 😹 SeaTerm Version 1.20 - [SeaTerm] - IOI × Menus File Configure Communications Data View Heln - 8 × Histian Header Status Info Ð Coeff-Ш 50 P • Init Log Toolbar Command/Data Echo Area Capture Status bar to file status graved Computer Upload out if not COM port Instrument parameter capturing SBE19plus Ver? COM 1 9600,8,1,n Capturing single cast Instrument Baud rate. data bits. firmware version stop bits, and parity
- 4. In the Configure menu, select the appropriate CTD.
- 5. In the dialog box, click the COM settings tab. Select the firmware version, COM port, baud rate, data bits, and parity (see the CTD's configuration sheet). Click OK to save the settings and exit the dialog box.
- 6. In the Communications menu, select *Options / Cycle baud when connecting*.
- Click Connect on the Toolbar. SEATERM tries to connect at the baud set in Step 5. If it cannot, it cycles through all other possible baud rates to try to connect. An S> prompt shows that communication has been established.
- 8. Look at the connection baud rate in the Status bar. If this is not a baud that can be used with the Water Sampler (600, 1200, 2400, or 4800), change the baud in the CTD. The command to change the baud is given below for CTDs with programmable baud (contact Sea-Bird for instructions on older CTDs):
  - SBE 19 Send **SBn**, where n =1 (600 baud), 2 (1200 baud), or 6 (4800 baud for firmware version 3.1d and above in the 3.0 series; not applicable to the 4.0 series).
  - SBE 19*plus* or 49 Send **Baud=x**, where x =1200, 2400, or 4800.
  - SBE 25 Send **SRx**, where x=1 (600 baud), 2 (1200 baud), or 4 (4800).
- 9. Click Connect on the Toolbar again; verify that the Status bar shows the new baud rate. Record the baud rate you must also set the CTD baud rate in the SBE 33 (see *Setting Up and Testing System*).
- 10. Establish other CTD setup and logging parameters (see CTD manual). Note the following requirements for use with the SBE 33:
  - SBE 19plus- Set OutputFormat=0 (raw hex).
  - SBE 49 Set **OutputFormat=0** (raw hex). For typical use, set **AutoRun=Y** so the SBE 49 starts sampling automatically when power is applied.
- 11. Send **QS** to put the CTD in quiescent (sleep) state (not applicable to SBE 49).

#### Notes:

- The SBE 33's factory-default setup commands the Water Sampler to communicate with the CTD at 4800 baud. The setting in the SBE 33 must match the baud rate programmed in the CTD.
   For the most efficient operation, keep the baud at 4800 baud if it is feasible for the CTD. See Setting Up and Testing System.
- Once all baud rates are set, you can also communicate with and change the setup of the CTD through the SBE 33 and Water Sampler using SEATERM. See Setting Up and Testing System.

#### Note:

The other CTDs that are compatible with the SBE 33 use a different terminal program; see *SBE 19, 19plus, 25, or 49* above.

#### Notes:

- The SBE 33's factory-default setup commands the Water Sampler to communicate with the CTD at 4800 baud. The setting in the SBE 33 must match the baud rate programmed in the CTD.
   For the most efficient operation, keep the baud at 4800 baud.
   See Setting Up and Testing System.
- Once all baud rates are set, you can also communicate with and change the setup of the CTD **through** the SBE 33 and Water Sampler using SEATERM. See Setting Up and Testing System.

SBE 19plus V2

The SBE 19*plus* V2 uses a different terminal program than the older CTDs. Set and/or verify the CTD baud rate, and establish CTD operating parameters:

- 1. **Connect the CTD directly to the computer** (not through the SBE 33 and Water Sampler), using the data I/O cable supplied with the CTD.
- 2. Double click on SeatermV2.exe.
- 3. Follow the instructions in the software Help for connecting to the CTD.
- 4. Look at the connection baud rate in the title bar of the Command/Data Echo Area. If this is not a baud that can be used with the Water Sampler (1200, 2400, or 4800):
  - A. Change the baud in the CTD, using **BaudRate=x**, where x = 1200, 2400, or 4800.
  - B. Reconnect to the CTD at the new baud rate (see the software Help for details); verify that the title bar of the Command/Data Echo area shows the new baud rate.
  - C. Record the baud; you must also set the CTD baud rate in the SBE 33 (see *Setting Up and Testing System*).
- 5. Establish other CTD setup and logging parameters (see 19*plus* V2 manual). Note the following requirement for use with the SBE 33: set **OutputFormat=0** (raw hex).
- 6. Send **QS** to put the 19*plus* V2 in quiescent (sleep) state.

## Setting Up and Testing System

#### Note:

The SBE 33 must be connected to the Water Sampler to setup and test the system. If it is not connected, noise on the open *Sea Cable* connector will interfere with communication with the SBE 33.

Notes:

- If the communication settings you set in SEATERM's Configure menu do not match the communication settings in the SBE 33 for communication between the SBE 33 and computer (factory default 9600 baud, 8 data bits, no parity), the display will show garbage characters. If this happens, go to Changing Communication Settings between SBE 33 and Computer below before proceeding.
- If in the setup menu and no user input is received within 60 seconds, the SBE 33 times out and exits the setup menu. Re-enter the setup menu by typing @.
- If NMEA depth is enabled (using a NMEA depth device as well as a NMEA position device) and/or Surface PAR is enabled, the description for Start mode changes to include NMEA Depth and PAR, as applicable: start mode = Add Lat/Lon/Depth/PAR to the real-time HEX data

- 1. Double click on seaterm.exe.
- 2. In SEATERM's Configure menu, select the SBE 33.
  - A. In the Configuration Options dialog box, click on the COM Settings tab and set the COM Settings:
    - Comm Port for connection to SBE 33 (1 through 10 as applicable)
    - Baud rate between SBE 33 and computer 9600 or 19200 (factory set to 9600)
    - Data bits and parity -SBE 19*plus*, 19*plus* V2, or 49 - 8 data bits, no parity SBE 19 or 25 - 7 data bits, even parity

Click OK to save the settings and exit the dialog box.

3. Turn on power to the SBE 33. The SBE 33 status message displays in SEATERM:

```
SBE 33/36 Deck Unit V3.0 setup:
PC baud rate = 9600
CTD baud rate = 4800
8 data bits, no parity
NMEA baud rate = 4800
NMEA messages decoded = GGA, GLL, RMA, RMC, TRF, DBT, DPT
Surface PAR disabled
NMEA depth disabled
start mode = echo characters to and from the instrument
Press @ to change the 33/36 Deck Unit setup
```

Looking at selected lines:

| Text                        | Description                                                                                                    |
|-----------------------------|----------------------------------------------------------------------------------------------------|
| SBE 33/36                   | Both the SBE 33 and SBE 36 use the same setup procedure.                                                                                                    |
| PC baud rate                | Baud for communication between computer and SBE 33's <i>Serial Data</i> channel - 9600 or 19200 (factory default 9600).                                                                                                    |
| CTD<br>baud rate            | Baud for communication between CTD and Water Sampler–<br>600, 1200, 2400, or 4800 (factory default 4800). Upon<br>power-up, the SBE 33 reads this setting and automatically<br>sends a command to the Water Sampler to set its baud rate.<br>For the most efficient operation, keep the baud rate at 4800<br>baud if it is feasible for the CTD. Baud rate must be set in<br>both the SBE 33 and in the CTD.                 |
| 8 data bits,<br>no parity   | Data bits and parity for communication between computer<br>and SBE 33's <i>Serial Data</i> channel – set to 8 data bits and no<br>parity for SBE 19 <i>plus</i> , 19 <i>plus</i> V2, or 49 (factory default), or<br>7 data bits and even parity for SBE 19 or 25. Must match<br>data bits and parity of CTD.                                                                                                    |
| NMEA<br>baud rate           | Baud for communication between SBE 33 and NMEA<br>device, factory set in SBE 33 to 4800 (must match NMEA<br>device).                                                                                                    |
| NMEA<br>messages<br>decoded | Output from NMEA device must match one of these messages.                                                                                                    |
| Start mode                  | Defines default behavior on power-up. <i>Echo characters to and from the instrument</i> (factory default) puts SBE 33 in Mode 1 on power-up, allowing system to communicate with CTD, so CTD can be set up through SBE 33. <i>Add Lat/Lon to the real-time HEX data</i> puts SBE 33 in Mode 2 on power-up, allowing system to start acquiring Hex and NMEA position data (and NMEA depth and/or Surface Par, as applicable). |

#### Note:

If NMEA depth is enabled (using a NMEA depth device as well as a NMEA position device) and/or Surface PAR is enabled, the description for mode 2 changes to include NMEA Depth and/or PAR, as applicable: 2. Add Lat/Lon/Depth/PAR to the real-time HEX data from the instrument

#### Note:

The communication and start mode settings were also shown in the status message that appeared when you turned on power to the SBE 33; see Step 3 above.

#### Notes:

- CTD baud rate must be less than or equal to PC baud rate.
- NMEA baud rate is 4800 or 9600.
- Parity selection also affects the communication data bits: even parity = 7 data bits, no parity = 8 data bits.
- Changing PC baud rate or parity disrupts communications, because they must match the settings in SEATERM's Configure menu. See Changing Communication Settings between SBE 33 and Computer below for changing settings and reestablishing communications.
- If NMEA depth is enabled (using a NMEA depth device as well as a NMEA position device) and/or Surface PAR is enabled, the query for Start Mode changes to include NMEA Depth and/or PAR, as applicable: new value = echo or add Lat/Lon/Depth/PAR

```
SBE 33/36 Deck Unit set up menu:
Modes:
1. Echo characters to and from the instrument
2. Add Lat/Lon to the real-time HEX data from the instrument
3. Transmit Lat/Lon only
Options:
4. Add NMEA Depth to the real-time HEX/Lat/Lon data
5. Do not add NMEA Depth to the real-time HEX/Lat/Lon data
6. Add PAR to the real-time HEX data
7. Do not add PAR to the real-time HEX data
Communications:
8. Change communication settings and start mode
9. Display communication settings and start mode
Diagnostics:
10. enable diagnostic level 1
11. enable diagnostic level 2
the current mode = 1. Echo characters to and from the
instrument
enter 1, 2, 3, 4, 5, 6, 7, 8, 9, 10, or 11 followed by Enter,
or press @ to exit the set up menu
selection =
```

4. Type @ to access the setup menu. The display looks like this:

5. To view the current communication and start mode settings, type 9 and press the Enter key. The display looks like this:

```
PC baud rate = 9600
CTD baud rate = 4800
8 data bits, no parity
NMEA baud rate = 4800
NMEA messages decoded = GGA, GLL, RMA, RMC, TRF, DBT, DPT
Surface PAR disabled
NMEA depth disabled
start mode = Echo characters to and from the instrument
```

If the *CTD baud rate* does not match the baud rate set in your CTD, the computer will not be able to communicate with the CTD through the SBE 33. Step 6 provides instructions for changing the CTD baud rate in the SBE 33 to match your CTD.

6. To change the current communication settings and/or start mode settings, type 8 and press the Enter key. The display looks like this:

```
PC baud rate = X, new value =(type desired value, press Enter)CTD baud rate = X, new value =(type desired value, press Enter)parity = X, new value = even parity or no parity [e/n](type e or n, press Enter)NMEA baud rate = X, new value =(type desired value, press Enter)Start mode = X, new value = echo or add Lat/Lon [e/a](type e or a, press Enter)
```

The display then shows your new selections. Type @ to return to the setup menu.

- 7. Type *I* and press the Enter key to put the SBE 33 in mode 1 (*echo characters to and from the instrument*), which is the mode required for communicating with the CTD (i.e., sending CTD setup commands).
- 8. Type @ to exit the setup menu.
- Click Connect on the Toolbar (or press the Enter key several times) to establish communication with the CTD (through the SBE 33). The system should respond with an S> prompt.
- 10. Click Status on the Toolbar to send **DS** and display CTD status. If the status displays and is correct, the system is connected properly.
- 11. If desired, send setup commands to the CTD.

- 12. Send **QS** to put the CTD in quiescent (sleep) state (not applicable to SBE 49).
- 13. If using the SBE 33 with a NMEA device: Type @ to return to the setup menu. Type *3* and press the Enter key to switch to mode 3. The display looks like this:

SBE 33/36 Deck Unit set up menu: Modes: 1. Echo characters to and from the instrument 2. Add Lat/Lon to the real-time HEX data from the instrument 3. Transmit Lat/Lon only Options: 4. Add NMEA Depth to the real-time HEX/Lat/Lon data 5. Do not add NMEA Depth to the real-time HEX/Lat/Lon data 6. Add PAR to the real-time HEX data 7. Do not add PAR to the real-time HEX data Communications: 8. Change communication settings and start mode 9. Display communication settings and start mode Diagnostics: 10. enable diagnostic level 1 11. enable diagnostic level 2 the current mode = 3. Transmit Lat/Lon only

enter 1, 2, 3, 4, 5, 6, 7, 8, 9, 10, or 11 followed by Enter, or press  $\circledast$  to exit the set up menu

selection =

Go to **Step 14** to verify proper operation if the SBE 33 is used with a NMEA navigation (position) device.

Go to **Step 15** to verify proper operation if the SBE 33 is used with **both** a NMEA navigation (position) device **and** a NMEA depth device.

#### 14. If using the SBE 33 with a NMEA navigation (position) device:

Type @ to exit the setup menu. You should begin seeing NMEA data display in SEATERM. Each time NMEA data is received, the yellow *NMEA Transmit* LED on the SBE 33 should flash.

- If NMEA data does not appear, verify that the SBE 33 is connected to the NMEA device and that the proper cable is used.
- See Section 6: Troubleshooting for additional instructions if needed.
- 15. If using the SBE 33 with a NMEA navigation (position) device *and* a NMEA depth device: While in mode 3, type *10* and press the Enter key to switch to mode 10. Mode 10 is a diagnostic mode that passes all raw NMEA characters received to the screen. The response indicates:

the current mode = 3. Transmit Lat/Lon/Depth only diagnostic level 1 enabled.

Type @ to exit the menu. You should begin seeing **raw** NMEA messages display in SEATERM. Typical RMC and DPT messages are:

\$LGRMC,123113.21,A,3625.12,N,12121.34,W,1.2,4.5,231294,1.2,a\*45<CR><LF> \$SDDPT,0005.4,0000.0\*56<CR><LF>

See Appendix I: NMEA Device Message and Data Formats for a description of all the NMEA messages the SBE 33 can decode.

- If NMEA data does not appear, verify that the SBE 33 is connected to the NMEA device and that the proper cable is used.
- See Section 6: Troubleshooting for additional instructions if needed.
- 16. Turn off power to the SBE 33.

#### Note:

If NMEA depth is enabled (using a NMEA depth device as well as a NMEA position device) and/or Surface PAR is enabled, the description for mode 2 changes to include NMEA Depth and/or PAR, as applicable: 2. Add Lat/Lon/Depth/PAR to the real-time HEX data from the instrument

#### Note:

NMEA depth data will not appear in Mode 3. If using both a NMEA navigation device and a NMEA depth device, go to Step 15.

Note:

To exit diagnostic mode, turn off power to the SBE 33.

## **Changing Communication Settings between SBE 33 and Computer**

The SBE 33 factory defaults (9600 PC baud, 4800 CTD baud, 8 data bits, no parity) are compatible with our newer instruments (SBE 19*plus*, 19*plus* V2, 49). If the communication settings in SEATERM's Configure menu do not match the settings in the SBE 33, the display shows *garbage* characters when you power up the SBE 33. This happens most often when using the SBE 33 for the first time with an SBE 19 or 25, which require 7 data bits and even parity.

The procedure below applies to using an SBE 19 or 25 with an SBE 33 set at factory defaults. Once you change communication settings in the SBE 33, it will retain the new settings, even if you remove power.

- 1. In the Configure menu, select the **SBE 19plus**, regardless of which CTD you are using. This allows you to establish communications using the SBE 33 defaults, so that you can then change the communications settings to match your CTD.
- 2. In the Configuration Options dialog box, click on the COM Settings tab. Set the baud rate to 9600, data bits to 8, and parity to none.
- 3. In the Communications menu, select Send 5 second break.
- 4. Wait at least 10 seconds. Turn power to the SBE 33 off and then on again. The display in SEATERM should look like this:

```
SBE 33/36 Deck Unit V3.0 setup:
PC baud rate = 9600
CTD baud rate = 4800
8 data bits, no parity
NMEA baud rate = 4800
NMEA messages decoded = GGA, GLL, RMA, RMC, TRF, DBT, DPT
Surface PAR disabled
NMEA depth disabled
start mode = echo characters to and from the instrument
Press @ to change the 33/36 Deck Unit setup
```

5. Type @ to change the SBE 33 setup. Type 8 and press the Enter key to change the communication settings in the SBE 33 to those required for use with your CTD (SBE 19 or 25 – 7 data bits and even parity; SBE 19*plus*, 19*plus* V2, or 49 - 8 data bits and no parity; see CTD configuration sheet for CTD baud rate). The display looks like this:

```
      PC baud rate = X, new value =
      (type desired value, press Enter)

      CTD baud rate = X, new value =
      (type desired value, press Enter)

      parity = X, new value = even parity or no parity [e/n]
      (type e or n, press Enter)

      NMEA baud rate = X, new value =
      (type desired value, press Enter)

      Start mode = X, new value = echo or add Lat/Lon [e/a]
      (type e or a, press Enter)
```

The display then shows your new selections. Type @ to return to the setup menu.

- 6. In the Configure menu, select the actual CTD you are using (for 19*plus* V2, select SBE 19*plus*). On the COM Settings tab, select settings to match the settings you input to the SBE 33 in Step 5. Click *OK* to save the settings and exit the dialog box.
- 7. Turn power to the SBE 33 off and then on again. The display in SEATERM should look like this if you set it up for an SBE 19 or 25:

SBE 33/36 Deck Unit V3.0 setup: PC baud rate = 9600 CTD baud rate = 4800 7 data bits, even parity NMEA baud rate = 4800 NMEA messages decoded = GGA, GLL, RMA, RMC, TRF, DBT, DPT Surface PAR disabled NMEA depth disabled start mode = echo characters to and from the instrument Press @ to change the 33/36 Deck Unit setup

8. Continue testing, starting at Step 8 in Setting Up and Testing System above.

#### Note:

Send 5 second break resets the communication settings in the SBE 33 to factory defaults:

- PC baud rate 9600
- CTD baud rate 4800
- 8 data bits, no parity
- NMEA baud rate 4800

#### Notes:

- CTD baud rate must be less than or equal to PC baud rate.
- NMEA baud rate is 4800 or 9600.
- Parity selection also affects the communication data bits: even parity = 7 data bits, no parity = 8 data bits.

 If NMEA depth is enabled (using a NMEA depth device as well as a NMEA position device) and/or Surface PAR is enabled, the query for Start Mode changes to include NMEA Depth and/or PAR, as applicable: new value = echo or add

Lat/Lon/Depth/PAR

## Checking CTD Configuration (.xmlcon or .con) File in Seasave

#### Notes:

- Seasave and SBE Data Processing versions 7.20 introduced .xmlcon files (in XML format). Versions 7.20 and later allow you to open a .con or .xmlcon file, and to save it to a .con or .xmlcon file. Seasave and SBE Data Processing use the same configuration file.
- A new or recalibrated CTD ships with a configuration file that reflects the current configuration as we know it. The file is named with the CTD serial number, followed by a .con extension. For example, for a CTD with serial number 2375, Sea-Bird names the file 2375.con. You may rename the file (but not the extension) if desired; this will not affect the results.

Seasave, our real-time data acquisition and display program, requires a configuration file, which defines the CTD - auxiliary sensors integrated with the CTD, and channels, serial numbers, calibration dates, and coefficients for all the integrated sensors (conductivity, temperature, and pressure as well as auxiliary sensors). Seasave (and our data processing software) uses the information in the configuration file to interpret and process the raw data. If the configuration file does not match the actual instrument configuration, the software will not be able to interpret and process the data correctly.

The configuration file must indicate if NMEA and/or PAR data is being added to the CTD data. The configuration file setup overrides the programmed settings in the SBE 33. In other words, real-time transmission via Seasave of NMEA position data, NMEA depth data, and/or Surface PAR data is dependent on the configuration file settings, not on the SBE 33 settings.

To verify the contents of the .xmlcon or .con configuration file:

- 1. Double click on Seasave.exe.
- 2. Click Configure Inputs. On the Instrument Configuration tab, click *Open*. In the dialog box, select the .xmlcon or .con file and click Open.
- 3. The configuration information appears on the Instrument Configuration tab. Verify that the sensors match those on your instrument, and that auxiliary sensors are assigned to the correct channels. Click Modify to bring up a dialog box (example shown below is for SBE 19*plus*) to change the configuration and/or to view / modify calibration coefficients.

| Ec                                                                                                    | nfiguration for the     | SBE 19plus Seaca    | at CTD                 | x        |                            |
|----------------------------------------------------------------------------------------------------|-------------------------|---------------------|------------------------|----------|----------------------------|
| 5                                                                                                    | Configuration file open | ed: None            |                        |          |                            |
|                                                                                                    | Pressure sensor type    | Strain Gauge        |                        |          |                            |
|                                                                                                    | External voltage chann  | nels 4 💌            | Channel/Senso          | or table |                            |
| NMEA - Select if NMEA navigation                                                                                   | Mode                    | Profile 💌           |                        |          |                            |
| device used, and select whether NMEA device is connected directly to Deck                                          | Sample interval secon   | ds 10               | -                      |          |                            |
| Unit <b>or</b> to computer. You can also<br>append NMEA depth data (3 bytes)<br>and NMEA time data (4 bytes) after | Scans to average        | 1                   |                        |          |                            |
| Lat/Lon data. Seasave adds current<br>latitude, longitude, and universal time                                      | ✓ NMEA position dat     | a added             | 🔲 NMEA depth data a    | dded     |                            |
| code to data header; appends NMEA data to every scan; and writes NMEA                                              | • NMEA device con       | nected to deck unit | ■ NMEA time added      |          |                            |
| data to .nav file every time Ctrl F7 is                                                                            | O NMEA device con       | nected to PC        |                        |          |                            |
| Note: NMEA time can only be<br>appended if NMEA device connected                                                   | 🗖 Surface PAR volta     | ge added            | 🔲 Scan time added      |          | Click a (non-shaded)       |
| directly to computer.                                                                                              | Channel                 |                     | Sensor                 | New      | sensor and click Select    |
| Surface PAR - Select If SBE 33     includes optional Surface PAR channel                                           | 1. Count                | Temperature         | Shaded sensors         |          | to pick a different sensor |
| and Surface PAR sensor is being used.                                                                              | 2. Frequency            | Conductivity        | or changed to          | Upen     | box with a list of sensors |
| Seasave appends Surface PAR data to                                                                                | 3. Count                | Pressure, Strain G  | another type of        | Save     | appears. Select sensors    |
| every scan. Adds 2 channels to                                                                                     | 4. A/D voltage 0        | Oxygen, SBE 43      | sensor. All others     |          | after number of voltage    |
| Channel/Sensor table. Do not increase                                                                              | 5 A/D voltage 1         | рН                  | are optional.          | Save As  | channels have been         |
| this: External voltage channels to reflects                                                                        | 6 A/D voltage 2         | Transmissometer     | Chelsea/SeatechAWetlab |          | specified above.           |
| only external voltages going directly to                                                                           | 7 A/D voltage 2         | Altimeter           |                        | Select   |                            |
| CTD from auxiliary sensor.                                                                                         | 7. A/D Voltage 5        | ANIHOUS             |                        | 10.00    | Click a sensor and click   |
| See Application Note 47.                                                                                           |                         |                     |                        | woully   | Modify to view/change      |
| Scan time added - Select to have     Seasave, append time (seconds since)                                          |                         |                     |                        |          | that sensor                |
| January 1, 1970 GMT) to each data                                                                                  |                         |                     | <b>F</b> .3            |          |                            |
| scan.                                                                                                    | Help                    |                     | Exit                   | Lancei   |                            |

4. Click *Save* or *Save As* to save any changes to the .xmlcon or .con file. Click Exit when done reviewing / modifying the configuration file. Detachable rack mount *ears* are provided for mounting the SBE 33 to standard 19-inch electronics bays.

Ensure that the back of the SBE 33, specifically the cooling fan and its vent, is not obstructed.

### Wiring System

On the ship, cables longer than 3 meters should be installed inside an earthed metal conduit by a qualified electrician. This minimizes the potential for external signals to disrupt communication and ensures that high voltage lines (such as the sea cable) are sufficiently protected. Cables shorter than 3 meters can be used without shielding when installing or bench testing the instrument.

See *Connector Mating and Maintenance* in *Section 5: Routine Maintenance* for connector mating details.

#### Note:

The CTD optical isolation feature (SBE 25 - standard; SBE 19 - optional) must be disabled when the CTD is used with the Water Sampler:

- 1. Open the CTD main housing.
- 2. Solder a jumper wire across the neon bulb on the *above board*.

See the CTD manual for details on accessing the *above board* and for the board schematic.

This note is not applicable to the SBE 19*plus*, 19*plus* V2, or 49.

#### WARNING!

Life threatening voltage (+250 VDC) is present on the sea cable when the SBE 33 is powered. This voltage persists for up to 1 minute after removing power. Verify that the SBE 33 is disconnected from the AC power source before connecting the sea cable to the SBE 33. Unplug the AC power cord and wait 1 minute after power is removed before working on the SBE 33 sea cable connector or sea cable circuits.

#### Water Sampler to CTD

Connect the CTD's data I/O connector to the Water Sampler's CTD connector using the cable supplied with the CTD / Water Sampler.

- SBE 32 Carousel Water Sampler: the CTD connector is a 4-pin connector.
- SBE 55 ECO Water Sampler: the CTD connector is a 6-pin connector.

#### Sea Cable from SBE 33 to Water Sampler

Mold the bottom end of the sea cable to the 2-pin pigtail (RMG-2FS for standard connector) supplied with the Water Sampler. Connect positive power (+, cable inner conductor) to the small pin (black on the pigtail) and negative power (-, cable armor) to the large pin (white on the pigtail). If you inadvertently connect the power with the wrong polarity, no damage will be done, because there is a protective diode in series with the + power line. However, the system will not work until the condition is corrected. For safety reasons and for the most reliable performance, Sea-Bird strongly recommends use of the cable armor for the Water Sampler/CTD data and power return.

Make a secure mechanical connection between the cable armor and the Water Sampler lifting bail. Connect the sea cable to the Water Sampler electronics, using care to dress the cable termination so that it will not be pinched by the shackle or clevis. Install a cotter pin or seize the shackle securely.

Terminate the sea cable leads from the winch slip rings with the supplied 2-pin connector (MS3106A12S-3P). Connect positive power (+, cable inner conductor) to pin B and negative power (-, cable armor) to Pin A. Connect to *Sea Cable* on the SBE 33 back panel.

#### SBE 33 to Computer

SBE 33 communication with the computer is provided in two RS-232 channels. The *Carousel Data* channel sends commands to and receives replies from the Water Sampler. The *Serial Data* channel sends commands to and receives replies from the CTD (through the Water Sampler). Connect the computer to *Carousel Data* and *Serial Data* on the SBE 33 back panel using the supplied cables.

#### WARNING!

Some oceanographic vessels isolate (un-ground) the AC power ground circuit. If the SBE 33 is being installed on a vessel with an isolated AC power ground, a secure separate ground connection must be made between the SBE 33 chassis and the ship's hull for SAFETY REASONS. Attach the hull connection to the protective earthing terminal located on the back panel of the SBE 33 using at least 20 AWG wire and a ring terminal.

#### CAUTION:

Connecting an SBE 33 set for 120 volts to a 240 volt power supply will cause severe damage to the SBE 33.

### Power to SBE 33

Verify that the SBE 33 back panel power selector switch is in the correct position for your mains power source. Connect power to the *AC Input* connector on the SBE 33 back panel using the supplied cable.

#### NMEA Navigation Device to SBE 33

Connect the NMEA navigation device to *NMEA Input* on the SBE 33 back panel with the supplied 2-pin connector (MS3106A12S-3S). The connector pin designations are:

| SBE 33 | Function               |
|--------|------------------------|
| Pin A  | NMEA A (signal)        |
| Pin B  | NMEA B (signal return) |

#### Surface PAR Sensor to SBE 33

Connect the Surface PAR sensor to *PAR Input* (optional) on the SBE 33 back panel. A 4-pin connector (MS3106A14S-2P) was supplied if a cable was not provided. The connector pin designations are:

| Deck<br>Unit | Function                                                                                                    | Biospherical Surface<br>PAR Sensor with<br>Switchcraft Connector |
|--------------|----------------------------------------------------------------------------------------------------|------------------------------------------------------------------|
| Pin A        | Signal (ground)                                                                                                    | Pin 3                                                            |
| Pin B        | Power (+12 volts)                                                                                                    | Pin 4                                                            |
| Pin C        | Power (ground) – SBE 33 with NMEA<br>PCB Assembly 40785b/40786b or<br>greater use pin C. All previous versions<br>do not use pin C. | Pin 1                                                            |
| Pin D        | Signal                                                                                                    | Pin 2                                                            |
| -            | -                                                                                                    | Pin 5                                                            |

*Note*: Biospherical sold the Surface PAR sensor with other connector types in the past. See the appropriate drawing for pinout details if your sensor does not have a Switchcraft connector.

22

## **Section 4: Operating System**

This section covers:

- Acquiring real-time data and firing bottles from Seasave
- Firing bottles from the SBE 33 front panel
- Uploading CTD data from memory
- Processing data using SBE Data Processing
- Editing raw data file

See Wiring System in Section 3: Setting Up System for wiring details.

## Acquiring Real-Time Data and Firing Bottles from Seasave

#### Notes:

When using the SBE 49 FastCAT with the SBE 33:

- Seasave does not support acquisition of Surface PAR data
- If the SBE 49 is not set to AutoRun=Y (start sampling automatically when power is applied), start sampling by sending the SBE 49 the Start command in SEATERM before you run Seasave.

Run Seasave to acquire real-time data and fire bottles. Proceed as follows:

1. Double click on Seasave.exe.

- 2. Click Configure Inputs. The Configure Inputs dialog box appears.
  - A. Click the Serial Ports tab.

- *CTD Serial Port* - Select the computer port connected to the SBE 33 *Serial Data* connector (which sends commands to and receives replies from the CTD, through the Water Sampler), and the baud rate, data bits, and parity. The baud rate, data bits, and parity must agree with the SBE 33 setup (see *Setting Up and Testing System* in *Section 3: Setting Up System*).

- Water Sampling and 911Pump Control Serial Port - Select the computer port connected to the SBE 33 Carousel Data connector (which sends commands to and receives from the Water Sampler.

#### B. Click the Water Sampler tab, and make the desired selections.

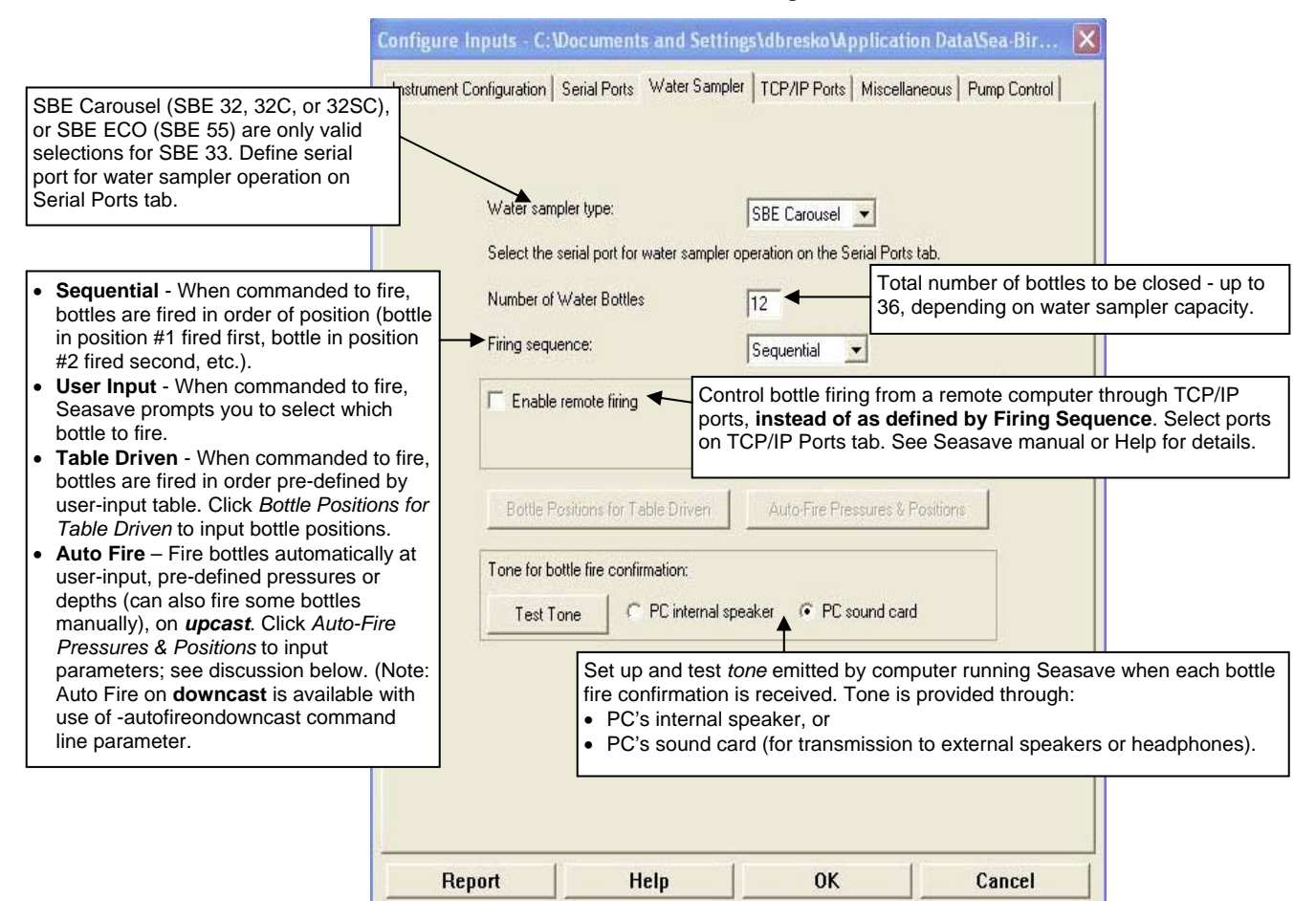

Perform any other desired setup in the Configure Inputs dialog box, and click OK.

- 3. Perform any other desired setup in Configure Outputs.
- 4. Perform any desired setup in the Display menu. For example, to set up the display of bottle firing parameters in a plot, click in the plot window and select *Modify*. The Plot Display dialog box appears.
  - Select *Show fire sequence* to list the bottle closure order to the right of the plot.
  - Select *Show bottle lines* to place horizontal lines in the plot to indicate data associated with closures. Select line label, style and color.

5. In the Real-Time Data menu, select *Start*. The dialog box looks like this:

| <ul> <li>Data Archiving Options:</li> <li>Begin archiving data immediately to store raw (frequencies and voltages) real-time data as soon as Start button is clicked and communication is established.</li> <li>Begin archiving data when 'Start Archiving' command is sent to control when data begins to be written to file. This allows you to eliminate scans associated with deploying CTD from ship deck and soaking instrument near surface (alternatively, remove these scans later in SBE Data Processing). If you make this selection, when you click Start button and communication is established, a dialog box with Start Archiving button appears. Click this button when ready to begin saving scans to file, or select Start Archiving in Real-Time Data menu.</li> <li>Do not archive data for this cast to not save data to a file. Real-time to the write the series of the write to select in the set of the write the set of the set of</li></ul> | Start Real-Time Data Acquisition Data Archiving Options Begin archiving data immediately Begin archiving data when 'Start A Do not archive data for this cast Output data [.HEX] file | Archiving' command is sent                                                                    |
|----------------------------------------------------------------------------------------------------|----------------------------------------------------------------------------------------------------|-----------------------------------------------------------------------------------------------|
| time data will still appear in displays.                                                                                                    | C:\Documents and Settings\dbresko                                                                                                    | \My Documents\19plustest.hex                                                                  |
| <b>Configuration Options</b> : Currently selected instrument configuration (.xmlcon or .con) file is shown, containing information on number and type of concern interfacing with CTD, collibration configuration and                                                                                                    | Select Output Data File Name                                                                                                    | Click Select Output Data File<br>Name. Save Archived Data As<br>dialog box appears; browse to |
| inclusion of NMEA and/or Surface PAR data with CTD output. To<br>modify input configuration (.xmlcon or .con file, serial ports, water                                                                                                    | Configuration Options                                                                                                    | file name, and click Save.                                                                    |
| sampler, TCP/IP ports, and/or miscellaneous), click Configure Inputs.<br>To modify outputs (serial data output, shared file output, mark<br>variables, TCP/IP output, TCP/IP ports, SBE 14 remote display, PC                                                                                                    | Instrument configuration [.xmlcon or .c                                                                                                    | on] file: (to change select Configure Inputs)                                                 |
| alarms, header form, and/or diagnostics), click Configure Outputs.                                                                                                    | C:\Documents and Settings\dbresko'                                                                                                    | \My Documents\19plustest.xmlcon                                                               |
| Timeout in seconds at startup: Time allowed before first data scan is received from instrument. Seasave will <i>time out</i> and stop                                                                                                    | Configure Inputs                                                                                                    | Configure Dutputs                                                                             |
| attempting to acquire data if data is not received from instrument within this time period.                                                                                                    | Timeout in seconds at startup                                                                                                    | 60                                                                                            |
| <ul> <li>Timeout in seconds between scans. Maximum gap anowed<br/>between scans after first data scan is received from instrument.<br/>Seasave will <i>time out</i> and stop attempting to acquire data if data is<br/>not received from instrument within this time period (for example, if<br/>a shark bites cable and interrupt data acquisition. Seasave stops</li> </ul>                                                                                                    | Timeout in seconds between scans                                                                                                    | 20                                                                                            |
| attempting to acquire data after this gap).                                                                                                    | Reset deck unit to state 1 when a                                                                                                    | cquisition stops                                                                              |
| Appears in dialog box ifxmlcon or con file indicates that NMEA data<br>is added through deck unit. If selected, Seasave resets SBE 33 to<br>State 1 when acquisition stops. State 1 is Echo only mode (no NMEA<br>or Surface PAR data is sent), and is useful for setting up CTD.                                                                                                    | Report Help                                                                                                    | Start Exit Cancel                                                                             |

- 6. In the Start Real-Time Data Acquisition dialog box, click Start.
  - A. If you selected *Begin archiving data immediately* or *Begin archiving data when 'Start Archiving' command is sent* above, and selected *Prompt for Header Information* in the Header Form setup (Configure Outputs), the Header Information dialog box appears. Fill in the desired header and click OK.
  - B. If you set up a water sampler in Configure Inputs, Seasave sends a Reset command to the water sampler (equivalent to pushing the Reset button on the SBE 33), and waits up to 60 seconds for confirmation. If confirmation is not received, verify that:
    - Deck Unit power is on.
    - There are connections between the computer ports and Deck Unit CTD communications and water sampler channels.
    - The communication settings and COM Ports selected on the CTD Serial Port and Water Sampler tabs in Configure Inputs are correct.
  - C. If you selected *NMEA position data added* in the .xmlcon or .con file, Seasave initializes NMEA communications. Seasave automatically sends a command to put the SBE 33 in Mode 1 (do not transmit NMEA data) or Mode 2 (append NMEA and/or Surface PAR data to CTD data), depending on the settings in the configuration file.

- D. If you selected *Check Scan Length* in the Options menu, Seasave checks the .xmlcon or .con file to verify that the scan length defined by the configuration file matches the CTD (i.e., number of sensors and inclusion of NMEA and/or Surface PAR is as defined in the file). If a *Scan length error* appears, verify that:
  - You are using the correct .xmlcon or .con configuration file.
  - The configuration file has been updated as necessary if you added or deleted sensors, added or deleted NMEA, etc.
- E. Seasave sends a message:
  - SBE 19*plus* or 19*plus* V2: Seasave message is *Waiting for data*.. If you have already started logging data, ignore the message; otherwise, slide the switch to the On position. Data starts appearing in a few seconds.
  - SBE 19 or 25: Seasave message is *Please turn on the ...using the magnetic switch*. If you have already started logging data, ignore the message; otherwise, slide the switch to the On position. For the SBE 25, data starts appearing in a few seconds; for the SBE 19, there may be a wait of up to 1 minute before data appears.
  - SBE 49: Seasave message is *Waiting for data* .... Data starts appearing in a few seconds.

Seasave *times out* if data is not received within *Timeout in seconds at startup*.

- F. Real-time data then starts appearing in the screen displays.
- 7. To fire a bottle from Seasave, do one of the following:
  - Press Ctrl F3, or
    - In the Real-Time Control menu, select *Fire Bottle Control*. The *Bottle Fire* dialog box appears (you can leave this open throughout the cast). If you selected Sequential or Table driven in the Water Sampler setup (Step 2B), the Bottle Fire dialog box displays the number of the next bottle to be fired. If you selected User Input in the Water Sampler setup, select the bottle you want to fire next. When desired, click Fire Bottle.

When Seasave receives a bottle fired confirmation from the Water Sampler, it writes a line to an output file (same filename as the data file) with a .bl extension. The .bl file contains the bottle firing sequence number, bottle position, date, time, and beginning and ending scan number (to provide 1.5 seconds of scans) for the fired bottle.

- 8. To stop logging and real-time data acquisition:
  - A. For an instrument that was started by movement of a magnetic switch (such as SBE 19, 19*plus*, 19*plus* V2, or 25), slide the switch to the off position.
  - B. In the Real-Time Data menu, select Stop.
  - C. For an instrument that was started by command, close Seasave. Open SEATERM, establish communications with the CTD, and send the appropriate command to stop sampling. Then send the command to put the CTD in quiescent (sleep) state (sleep state not applicable to the SBE 49).

#### Note:

The SBE 19 (not 19plus or 19plus V2) and 25 CTD must be in quiescent (sleep) state when the magnetic switch is turned on to start logging data. If not, when the switch is turned on the CTD will not log data. A common problem is that communications are established with the CTD using SEATERM, and then SEATERM is exited without putting the CTD into quiescent state with QS. When 2 minutes pass without any communication between the computer and CTD, the CTD times out and enters quiescent state automatically. To ensure that Seasave works correctly, verify that the CTD is in quiescent state or is already logging data when Seasave is started.

#### Note:

See the SBE Data Processing manual and/or help files for processing data in the .bl file.

## Firing Bottles from SBE 33 Front Panel

Instead of firing bottles in Seasave, you can fire bottles directly from the SBE 33 if desired. Bottles fired from the SBE 33 can be in random or sequential order, regardless of the firing sequence you input in Seasave.

#### Note:

See the SBE Data Processing manual and/or help files for details on processing the data.

#### Note:

Sea-Bird strongly recommends that you do not *mix* firing bottles from both Seasave and the SBE 33 in the same cast. That is, use only one method to fire bottles to ensure that each bottle is fired only once and in the desired order. Even though you are firing the bottles from the SBE 33, Seasave still receives a bottle fired confirmation from the Water Sampler if the SBE 33 back panel *Carousel Data* and *Serial Data* are connected to the computer. When Seasave receives the confirmation, it writes a line to an output file (same filename as the data file) with a .bl extension. The .bl file contains the bottle firing sequence number, bottle position, date, time, and beginning and ending scan number (to provide 1.5 seconds of scans) for the fired bottle.

See *Acquiring Real-Time Data and Firing Bottles from Seasave* above for setting up Seasave and starting and stopping real-time data acquisition. Proceed as follows for firing bottles from the SBE 33:

- 1. Reset the system before beginning to fire bottles:
  - A. Set the *Bottle to Fire* pushbutton switch to 00.
  - B. Press the *Reset* button.

#### 2. To fire bottles in random order:

- A. Set the *Bottle to Fire* pushbutton switch to the desired bottle.
- B. Press the *Fire* button.
- C. Repeat Steps A and B for each bottle.

#### 3. To fire bottles in sequential order:

- A. Set the Bottle to Fire pushbutton switch to 99.
- B. Press the Fire button. The Water Sampler will fire bottle 1.
- C. Repeat Step B to fire each bottle; the Water Sampler will fire bottles in sequential order.

## **Uploading CTD Data from Memory**

Note:

The SBE 49 does not have a memory for storing data.

Typically, data processing is performed on the real-time data acquired in Seasave. However, some users choose to upload the data in the CTD memory as a back-up to the real-time data. This allows for comparison of the data in memory to the real-time data, to ensure that cable problems, noise, etc. did not corrupt the real-time data.

Upload data from the CTD memory as follows:

- 1. When the cast is complete, turn the CTD magnetic switch off.
- 2. Turn power to the SBE 33 off.
- 3. Disconnect the CTD from the Water Sampler.
- 4. **Connect the CTD directly to the computer**, using the data I/O cable provided with the CTD. Follow directions in the CTD manual for uploading data.

## **Processing Data Using SBE Data Processing**

Note:

See the SBE Data Processing manual and/or Help files.

- 1. Use SBE Data Processing's Data Conversion module to convert the **realtime** .hex raw data file and the .bl bottle log file created by Seasave to:
  - A .cnv file, with all data converted to engineering units
  - A .ros water bottle file, containing data for a user-selected range of scans before and after each bottle firing
- 2. If desired, convert the .hex (raw data) file **uploaded** from the CTD memory to a .cnv file in SBE Data Processing's Data Conversion module, for comparison to the real-time data.
- 3. Once the data is converted: perform further processing (align, filter, remove bad data, etc.), calculate derived variables, and plot data using SBE Data Processing's other modules.

28

## **Editing Raw Data File**

Although we provide this

file, Sea-Bird's strong

converted file.

technique for editing a raw .hex

recommendation, as described

above, is to always convert the raw data file and then edit the

Note:

processing, to remove data at the beginning of the file corresponding to instrument *soak* time, to remove blocks of bad data, to edit the header, or to add explanatory notes about the cast. **Editing the raw .hex file can corrupt the data, making it impossible to perform further processing using Sea-Bird software.** Sea-Bird strongly recommends that you first convert the data to a .cnv file (using SBE Data Processing's Data Conversion module), and then use other SBE Data Processing modules to edit the .cnv file as desired.

Sometimes users want to edit the raw .hex data file before beginning

The procedure for editing a .hex data file described below has been found to work correctly on computers running Windows 98, 2000, and NT. If the editing is not performed using this technique, SBE Data Processing may reject the edited data file and give you an error message.

- 1. Make a back-up copy of your .hex data file before you begin.
- 2. Run WordPad.
- 3. In the File menu, select Open. The Open dialog box appears. For *Files of type*, select *All Documents* (\*.\*). Browse to the desired .hex data file and click Open.
- Edit the file as desired, inserting any new header lines after the System Upload Time line. Note that all header lines must begin with an asterisk (\*), and \*END\* indicates the end of the header. An example is shown below (for an SBE 21), with the added lines in bold:
  - \* Sea-Bird SBE 21 Data File:
  - \* FileName = C:\Odis\SAT2-ODIS\oct14-19\oc15\_99.hex
  - \* Software Version Seasave Win32 v1.10
  - \* Temperature SN = 2366
  - \* Conductivity SN = 2366 \* System UpLoad Time = Oct 15 1999 10:57:19
  - \* Testing adding header lines
  - \* Must start with an asterisk
  - \* Place anywhere between System Upload Time & END of header
  - \* NMEA Latitude = 30 59.70 N
  - \* NMEA Longitude = 081 37.93 W
  - \* NMEA UTC (Time) = Oct 15 1999 10:57:19
  - \* Store Lat/Lon Data = Append to Every Scan and Append to .NAV File When <Ctrl F7> is Pressed
  - \*\* Ship: Sea-Bird
  - \*\* Cruise: Sea-Bird Header Test
  - \*\* Station:
  - \*\* Latitude:
  - \*\* Longitude:
  - \*END\*
- 5. In the File menu, select Save (**not** Save As). If you are running Windows 2000, the following message displays:

You are about to save the document in a Text-Only format, which will remove all formatting. Are you sure you want to do this?

Ignore the message and click Yes.

6. In the File menu, select Exit.

## **Section 5: Routine Maintenance**

This section reviews underwater connector mating and maintenance, and cleaning the SBE 33 Deck Unit.

#### **Connector Mating and Maintenance**

#### Note:

See Application Note 57: Connector Care and Cable Installation. Clean and inspect connectors, cables, and dummy plugs before every cruise, during a cruise (good practice if you have a few days of down time between casts), after every cruise, and as part of your yearly equipment maintenance. Inspect connectors that are unmated for signs of corrosion product around the pins, and for cuts, nicks or other flaws that may compromise the seal.

When remating connectors for underwater portions of the system:

1. Lightly lubricate the inside of the dummy plug / cable connector with silicone grease (DC-4 or equivalent).

#### CAUTION: Do not use WD-40 or other petroleum-based lubricants, as they will damage the connectors.

2. **Standard Connector** - Install the cable connector, aligning the raised bump on the side of the cable connector with the large pin (pin 1 - ground) on the end cap. Remove any trapped air by *burping* or gently squeezing the connector near the top and moving your fingers toward the end cap. **OR** 

MCBH Connector – Install the cable connector, aligning the pins.

3. Place the locking sleeve over the dummy plug / cable connector. Tighten the locking sleeve finger tight only. Do not overtighten the locking sleeve and do not use a wrench or pliers.

Verify that a cable or dummy plug is installed for each connector on the system before deployment.

## **Cleaning SBE 33 Deck Unit**

To clean the SBE 33:

- 1. Disconnect the power and any other cables from the back of the SBE 33.
- 2. Using a soft cotton cloth dampened with warm water, clean the exterior of the SBE 33 with gentle pressure. Use special care cleaning around any connectors, to avoid getting water into them.
- 3. Wait until the SBE 33 is completely dry before reconnecting power cables and other electrical connections.

## **Section 6: Troubleshooting**

#### WARNING!

Life-threatening high voltages are present in the SBE 33 and the underwater units when power is on. These hazardous voltages persist for up to 1 minute after removal of power. To protect against electrical shock, disconnect the AC power cord from the SBE 33 and then wait a full minute before attempting service. Always disconnect the AC power cord before checking fuses. This section reviews common problems in operating the SBE 33, and provides the most likely causes and solutions.

Servicing should be performed by experienced technicians who have been trained to work with complex mechanical/electrical equipment.

For protection of the circuitry, we also recommend removing AC power and then waiting for 1 minute for supply capacitor discharge before opening housings, changing connections, removing or inserting circuit cards, or otherwise working on the equipment.

## Problem 1: Seasave Does Not Collect Any Data

#### **Cause/Solution 1:**

This may be caused by incorrect instrument configuration in the configuration (.xmlcon or .con) file. Verify that the settings in the file match the current CTD configuration - number and type of auxiliary sensors, sensors assigned to correct channels, NMEA and Surface PAR selected if applicable.

## Problem 2: SBE 33 Completely Inoperable

WARNING! Use extreme caution when making these tests.

#### **Cause/Solution 1:**

If the power switch is on but the power switch pilot light is out, no other panel lights are on, and the fan is not running, either AC power has been disconnected or the main fuse has blown. Check the AC power source. Turn off the SBE 33, remove the power cable, wait 1 minute, and check the main fuse. Replace if necessary.

**If the main fuse blows again**, there is probably a short in the main chassis AC wiring. See the chassis wiring diagram - it may be necessary to disconnect one section after another to locate the problem.

## **Problem 3: Water Sampler or CTD Does Not Respond**

WARNING!

Use extreme caution when making these tests.

#### **Cause/Solution 1:**

There may be no voltage on the sea cable. Turn off the SBE 33, remove the power cable, and wait 1 minute. Connect a voltmeter (range set to at least 300 volts DC) to the back-panel *Sea Cable* connector. Turn on the SBE 33. The voltmeter should read 250V.

**If no sea cable voltage is observed**, the sea cable supply is inoperative. Turn off the SBE 33, remove the power cable, and wait 1 minute. Check the backpanel *Sea Cable Fuse*. If this fuse is blown, the sea cable may have been inadvertently shorted, or the Water Sampler or CTD may be malfunctioning. Check the resistance across the sea cable and correct if shorted.

You can also perform a check with your water sampler and the supplied test cable; try to fire the water sampler in this manner (bypassing the actual sea cable). If the system works with the test cable, there could be problems with the sea cable and/or with the termination.

## Problem 4: Unsupported Modem Message (FFFFFFF Unsupported modem message: XX XX XX) from Carousel

#### Cause/Solution 1:

There may be noise on the line, causing extra characters to be sent. Check the sea cable for damage (see Problem 3 above). Also check the cable between the water sampler and the CTD.

#### Cause/Solution 2:

The baud rate and/or serial port for water sampler control may be incorrect.

- Check the serial port setting in Seasave (Configure Inputs, Serial Ports tab, *Water Sampling and 911 Pump Control Serial Port*); this should be the port connected to the SBE 33 *Carousel Data* connector.
- Check the baud rate setting for CTD communication in Seasave (Configure Inputs, Serial Ports tab, *CTD Serial Port*); in the SBE 33 (CTD baud rate). This must match the *CTD baud rate* set in the SBE 33 (which is also the baud rate used for communication between the CTD and the Water Sampler) and the baud rate set in the CTD. For the most efficient operation, keep this baud rate at 4800 if feasible for the CTD.

#### **Cause/Solution 3:**

The Carousel may be malfunctioning and sending bad messages.

## Problem 5: Yellow NMEA Transmit LED Not Flashing

#### Cause/Solution 1:

Wiring may be incorrect. Check cables and connections between the SBE 33, NMEA navigation device, and computer.

#### Cause/Solution 2:

NMEA navigation device may be set to the wrong baud rate (SBE 33 requires 4800 or 9600 baud). Reset device's baud rate.

#### Cause/Solution 3:

NMEA navigation device may not be transmitting data. See the device manual for setup details. To verify that it is sending data, connect an oscilloscope with ground on NMEA B (T17) and the probe on NMEA A (T16). The signal should be less than 0.5 volts between messages and have pulses greater than 4 volts for at least 0.2 milliseconds during the message.

#### Cause/Solution 4:

SBE 33 may not be operating properly. To verify, use the NMEA simulation program supplied with SEASOFT. This program simulates a NMEA navigation device transmitting a NMEA message (see *Appendix II: NMEA Message Simulation Program*).

#### Problem 6: Yellow NMEA Transmit LED Flashing, but Lat/Lon Data Not Displaying

#### Cause/Solution 1:

NMEA device may be transmitting a NMEA message that has an unexpected format. See *Appendix I: NMEA Navigation Device Message and Data Formats* for a description of all the NMEA messages the SBE 33 can decode.

## Glossary

**NMEATest** – Sea-Bird's Win 95/98/NT/2000/XP NMEA message simulation program, which simulates NMEA messages for testing purposes (installed with SBE Data Processing).

**PCB** – Printed Circuit Board.

**SBE Data Processing** – Sea-Bird's Win 2000/XP data processing software, which calculates and plots temperature, conductivity, pressure, data from auxiliary sensors, and derived variables such as salinity and sound velocity.

**Scan** – One data sample containing temperature, conductivity, pressure, and optional auxiliary inputs.

**Seasave V7** – Sea-Bird's Windows 2000/XP software used to acquire, convert, and display real-time or archived raw data.

**SEASOFT V2–** Sea-Bird's complete Win 2000/XP software package, which includes software for communication, real-time data acquisition, and data analysis and display. SEASOFT V2 includes **SEATERM**, **SeatermV2**, **Seasave V7**, **SBE Data Processing**.

**SEATERM** – Sea-Bird's Win 95/98/NT/2000/XP terminal program used to communicate with the SBE 33 and/or the CTD.

**SeatermV2** – Win 2000/XP terminal program *launcher*. Depending on the instrument selected, it launches Seaterm232 (RS-232 instruments), Seaterm485 (RS-485 instruments), or SeatermIM (inductive modem instruments).

**Seaterm232** – Win 2000/XP terminal program used with Sea-Bird instruments that communicate via an RS-232 interface, and that were developed or redesigned in 2006 and later. The common feature of these instruments is the ability to output status information in XML. The current list of instruments supported by Seaterm232 includes: SBE 16*plus* V2 (RS-232 interface, version 2 or later firmware); SBE 19*plus* V2 (version 2 or later firmware), and SBE 54.

## Safety and Electrical Symbols

Some or all of the following symbols may be used on the SBE 33:

| Symbol   | Description                                                                                                    |
|----------|----------------------------------------------------------------------------------------------------|
| 4        | Potentially hazardous voltage.                                                                                                    |
| A        | Hazardous! Voltage > 30 VDC may be present.                                                                                                    |
| $\wedge$ | Attention! There is a potential hazard; consult the manual before continuing.                                                                                          |
|          | DC (Direct Current).                                                                                                    |
|          | Double insulated. The metal enclosure of the SBE 32 is isolated<br>such that protection from electrical shock is provided through<br>reinforced electrical insulation. |
|          | Static awareness. Static discharge can damage part(s).                                                                                                    |
|          | Protective earthing terminal.                                                                                                    |

## Appendix I: NMEA Navigation Device Message and Data Formats

## **Message Formats**

#### Notes:

- -- represents two device-specific characters.
- x represents miscellaneous parameters that are ignored by the SBE 33.
- <CR> is carriage return.
- <LF> is line feed.
- See the table below for definitions of message parameters.
- Version 7.19 and later of Seasave and SBE Data Processing are compatible with NMEA depth data in the data stream. NMEA depth data can be decoded and merged with CTD data only if NMEA position data is also available.
- Seasave 7.19 or later supports acquisition of data from a NMEA device connected to the deck unit or connected directly to the computer.

### GGA - Global Positioning System Fix Data

Time, position, and fix related data for a GPS receiver. \$--GGA,hhmmss.ss,llll.ll,a,yyyyy.yy,b,x,xx,x.x,M,x.x,M,x.x,M,x.x,Xxx\*hh<CR><LF>

### GLL - Geographic Position - Latitude/Longitude

Latitude and Longitude of present position, time of position fix, and status. \$--GLL,llll.ll,a,yyyyy.yy,b,hhmmss.ss,A\*hh<CR><LF>

#### **RMA - Recommended Minimum Specific Loran-C Data**

Position, course, and speed data provided by a LORAN-C receiver. \$--RMA,A,llll.ll,a,yyyyy.yy,b,x.x,x.x,x.x,x.x,a\*hh<CR><LF>

#### **RMC - Recommended Minimum Specific GPS/TRANSIT Data**

Time, date, position, course, and speed data provided by a GPS or TRANSIT navigation receiver.

 $\label{eq:second} \$-RMC, hhmmss.ss, A, llll.ll, a, yyyyy.yy, b, x.x, x.x, ddmmyy, x.x, a*hh <\!\!CR\!>\!\!<\!\!LF\!\!>$ 

### TRF - TRANSIT Fix Data

Time, date, position, and information related to a TRANSIT fix. \$--TRF,hhmmss.ss,ddmmyy,llll.ll,a,yyyyy,b,x.x,x.x,x.x,x.x,A\*hh<CR><LF>

#### **DBT – Depth Below Transducer**

Depth in fathoms, meters, and feet \$--DBT,xxxx.x,f,dddd.d,M,xxxx.x,F\*hh<CR><LF>

### DPT – Depth

Depth

 $\label{eq:constraint} \$--DPT, dddd.d, xxxx.x, xxxx.x \ast hh <\!\!CR\!>\!\!<\!\!LF\!\!>$ 

| Field Type | Symbol                        | Definition                                                                                                    |  |  |  |
|------------|-------------------------------|----------------------------------------------------------------------------------------------------|--|--|--|
| Status     | А                             | Single character field: $A = Yes$ , data valid, warning flag clear $V = No$ , data invalid, warning flag set                                                                                                    |  |  |  |
| Latitude   | 1111.11                       | Fixed/Variable length field:<br>degrees minutes.decimal - 2 fixed digits of degrees, 2 fixed digits of minutes, variable number of digits for<br>decimal-fraction of minutes. Leading zeros always included for degrees and minutes to maintain fixed length.<br>Decimal point and associated decimal-fraction optional if full resolution not required.             |  |  |  |
|            | а                             | N or S                                                                                                    |  |  |  |
| Longitude  | ууууу.уу                      | Fixed/Variable length field:<br>degrees minutes.decimal - 3 fixed digits of degrees, 2 fixed digits of minutes, variable number of digits for<br>decimal-fraction of minutes. Leading zeros always included for degrees and minutes to maintain fixed length.<br>Decimal point and associated decimal-fraction optional if full resolution not required.             |  |  |  |
|            | b                             | E or W                                                                                                    |  |  |  |
| Time       | hhmmss.ss                     | Fixed/variable length field:<br>hours/minutes/seconds.decimal - 2 fixed digits each of hours, minutes, and seconds; variable number of digits<br>for decimal-fraction of seconds. Leading zeros always included for hours, minutes, and seconds to maintain<br>fixed length. Decimal point and associated decimal-fraction optional if full resolution not required. |  |  |  |
| Depth      | dddd.d (see<br>note at right) | Depth below transducer in meters. Note: Format can be dddd.d or ddd.d                                                                                                    |  |  |  |
| Checksum   | *                             | Optional Checksum Delimiter.                                                                                                    |  |  |  |
|            | hh                            | Optional Checksum Field:<br>Absolute value calculated by exclusive OR'ing 8 data bits (no start or stop bits) of each character in message,<br>between, but excluding \$ and *.                                                                                                    |  |  |  |

## **Data Formats**

#### Note:

If a Surface PAR sensor is also connected to the SBE 33, the Surface PAR data (three bytes) is appended *before* the position data.

#### **Position Data**

Seven bytes of NMEA position data are appended to each scan of hex data from the instrument.

Our software calculates latitude and longitude as follows:

Latitude (deg) = (byte 1 \* 65536 + byte 2 \* 256 + byte 3) / 50000

Longitude (deg) = (byte 4 \* 65536 + byte 5 \* 256 + byte 6) / 50000

Notes:

- 1. If bit 1 in byte 7 is 1, this is a new position.
- 2. If bit 8 in byte 7 is 1, Latitude is negative.
- 3. If bit 7 in byte 7 is 1, Longitude is negative.
- 4. North latitudes are positive, south latitudes are negative.
- 5. East longitudes are positive, west longitudes are negative.

#### Example:

Appended position data = 2455FC5D32B141 byte 1 = 24 hex = 36 decimal byte 2 = 55 hex = 85 decimal byte 3 = FC hex = 252 decimal byte 4 = 5D hex = 93 decimal byte 5 = 32 hex = 50 decimal byte 6 = B1 hex = 177 decimal byte 7 = 41 hex = 01000001 binary This is a new position (bit 1 in byte 7 is 1). Latitude is positive (bit 8 in byte 7 is 0). Longitude is negative (bit 7 in byte 7 is 1). Latitude = (36 \* 65536 + 85 \* 256 + 252) / 50000 = 47.62616 degrees Longitude = (93 \* 65536 + 50 \* 256 + 177) / 50000 = -122.1565 degrees

#### Depth Data (if applicable)

Three bytes of depth data are appended to each scan of data, after the position data.

Our software calculates depth as follows:

#### Depth (meters) = (byte 1 \* 65536 + byte 2 \* 256 + byte 3) / 10

Example: Appended depth data = 0032FC byte 1 = 00 hex = 0 decimal byte 2 = 32 hex = 50 decimal byte 3 = FC hex = 252 decimal Depth = (0 \* 65536 + 50 \* 256 + 252) / 10 = 1305.2 meters

## Appendix II: NMEA Message Simulation Program

#### Note:

While NMEATest can generate messages in only the four formats shown, it can *run* using an existing raw NMEA data file in these formats as well as TRF, DBT, and DPT.

#### Note:

You can also run the simulation using only one computer, if the computer has a spare COM port.

#### Note:

The SBE 33 must be connected to the Water Sampler to test the NMEA interface. If it is not connected, noise on the open *Sea Cable* connector will interfere with communication with the SBE 33. Sea-Bird provides a NMEA message simulation program, NMEATest, as a troubleshooting aid. NMEATest, part of the SEASOFT V2 package, simulates a NMEA navigation devices transmitting NMEA messages. If the system does not work with the actual NMEA navigation device, but works with NMEATest, the problem is with the interface cable from the NMEA navigation device to the SBE 33 or in the NMEA navigation device itself.

NMEATest is just a simulation, and does not provide an actual data stream from an actual NMEA navigation device. The data transmission baud rate (4800 or 9600) and time between messages are user-programmable. The NMEA message format (RMA, RMC, GLL, or GGA) generated by the program is also user-programmable. Alternatively, the user can specify an existing raw NMEA data file to use for the simulation; see *Appendix I: NMEA Navigation Device Message and Data Formats* for the required raw data format.

To execute the simulation program, a **second computer** (computer 2) is needed to emulate the NMEA navigation device. A laptop computer is adequate for this purpose. Install NMEATest on computer 2 (NMEATest is part of the SBE Data Processing installation).

Use the NMEA Interface test cable (PN 801422 - supplied with the SBE 33) to connect *NMEA Input* on the SBE 33 to the simulation computer. The simulation test cable connections are:

| MS3106A12S-3S | DB-9S | Function               |
|---------------|-------|------------------------|
| Pin A         | Pin 3 | NMEA A (signal)        |
| Pin B         | Pin 5 | NMEA B (signal return) |

Proceed as follows (instructions are written assuming you are using a second computer to emulate the NMEA navigation device):

- 1. On computer 1, set up SEATERM to communicate with the SBE 33 at 9600 or 19200 baud, 7 or 8 data bits, no or even parity (Steps 1 and 2 in *Setting Up and Testing System* in *Section 3: Setting Up System*).
- 2. Turn on power to the SBE 33. The SBE 33 status message displays in SEATERM:

```
SBE 33/36 Deck Unit V3.0 setup:
PC baud rate = 9600
CTD baud rate = 4800
8 data bits, no parity
NMEA baud rate = 4800
NMEA messages decoded = GGA, GLL, RMA, RMC, TRF, DBT, DPT
Surface PAR disabled
NMEA depth disabled
start mode = echo characters to and from the instrument
Press @ to change the 33/36 Deck Unit setup
```

- 3. Type @ to access the NMEA Interface menu.
- 4. Type *3* and press the Enter key to switch to mode 3.

- 5. When in mode 3:
  - A. Type *10* and press the Enter key to switch to mode 10. Mode 10 transmits all NMEA messages in raw form. The menu response indicates that the SBE 33 has *diagnostic level 1 enabled*.
  - B. Type *11* and press the Enter key to switch to mode 11. Mode 11 transmits NMEA messages in decoded form. The menu response indicates that the SBE 33 has *diagnostic level 1 enabled* and *diagnostic level 2 enabled*, so NMEA messages will be transmitted in raw form followed by decoded form.
- 6. On computer 2, double click on **nmeatest.exe** (in same directory as SBE Data Processing). The NMEATest screen appears.
- 7. On the NMEATest screen, click on the Configure menu. The Configure dialog box appears. Select:
  - NMEA message to be simulated (RMA, RMC, GLL, or GGA) **or** select an existing NMEA data file on your computer by clicking *Send File* and browsing to the desired file. If selecting a NMEA data file, the NMEA message must be compatible with the SBE 33 (GGA, GLL, RMA, RMC, TRF, DBT, or DPT).
  - Baud rate for transmission of simulated NMEA data to SBE 33 (4800 or 9600) –**must match SBE 33 setup**.
  - COMM port on computer 2 for transmission of NMEA data to SBE 33.
  - Message interval (time between simulated messages to be transmitted to SBE 33).

Click OK.

8. On the NMEATest screen, click Start. NMEA data should begin to display on the NMEATest screen on computer 2 and in SEATERM on computer 1. The yellow *NMEA transmit* light should flash each time the simulation program transmits a new position.

The data displayed by SEATERM should correspond to that of the simulation program (see *Appendix I: NMEA Navigation Device Message and Data Formats* for the raw and decoded NMEA message formats). If properly decoded data appears on the screen, the SBE 33 is working properly. If the system works with the simulation program but does not work when connected to the actual NMEA navigation device, the problem is with the cable from the NMEA navigation device to the SBE 33, or in the NMEA navigation device itself.

- Verify that the cable pinouts are correct, especially at the NMEA navigation device. See *Wiring System* in *Section 3: Setting Up System* and also refer to the NMEA navigation device documentation.
- If the cable is correct, verify that the NMEA navigation device is on and is configured to send data. Many NMEA navigation devices have programmable NMEA outputs and may need to be configured before they will transmit NMEA messages. Again, refer to the NMEA navigation device documentation, or contact the device's manufacturer for customer support.

## **Appendix III: Replacement Parts**

| Part<br>Number | Part                                                                                    | Application<br>Description                                                                                    | Quantity |
|----------------|-----------------------------------------------------------------------------------------|----------------------------------------------------------------------------------------------------|----------|
| 171887         | 9-pin DB-9F to<br>9-pin DB-9M cable,<br>3 m (10 ft)                                     | Connect <i>Serial Data</i> and<br><i>Carousel Data</i> on<br>SBE 33 to computer<br>COM ports                  | 2        |
| 801422         | 2-pin<br>MS3106A-12S-3S to<br>9-pin DB-9S<br>NMEA Interface test<br>cable, 1.8 m (6 ft) | Connect <i>NMEA Input</i> on<br>SBE 33 to computer<br>running NMEA<br>simulation program for<br>test purposes | 1        |
| 171888         | 25-pin DB-25S to<br>9-pin DB-9P cable<br>adapter                                        | For use with computer with DB-25 connector                                                                    | -        |
| 17015          | SBE 33 power cable                                                                      | Connect SBE 33 to<br>AC power source                                                                          | 1        |
| 80915          | 2-pin<br>MS3106A-12S-3P to<br>2-pin RMG-2FS cable,<br>10 m (33 ft)                      | Connect <i>Sea Cable</i> on<br>SBE 33 to Water<br>Sampler for testing                                         | 1        |
| 801367         | 4-pin<br>MS3106A-14S-2P to<br>5-pin Switchcraft<br>EN3C5F cable,<br>15 m (50 ft)        | Connect <i>PAR Input</i> on<br>SBE 33 to Biospherical<br>Surface PAR sensor with<br>Switchcraft connector     | 1        |

## Index

## .con file · 20

.xmlcon file  $\cdot$  20

## B

Back panel · 9 Baud rate · 10, 13 Bottle firing · 23, 27

## С

 $\begin{array}{l} Cleaning \cdot 30 \\ Communications \cdot 10 \\ Configuration file \cdot 20 \\ Connectors \cdot 30 \\ CTD \\ configuration file \cdot 20 \\ setup \cdot 13, 16 \\ upload \cdot 28 \end{array}$ 

## D

Data bits  $\cdot$ Data processing  $\cdot$ Data upload  $\cdot$ Description  $\cdot$ Dimensions  $\cdot$ 

## E

Editing data files  $\cdot$  29 Electrical symbols  $\cdot$  34 End cap  $\cdot$  30

## F

Firing bottles  $\cdot$  23, 27 Front panel  $\cdot$  9

## G

 $Glossary\cdot 33$ 

## Ι

 $Installation \cdot 21$ 

## M

Maintenance  $\cdot$  30 Mounting  $\cdot$  21

## N

NMEA · 10, 16, 22 data formats · 35 message formats · 35 simulation program · 37 troubleshooting · 32 NMEATest · 7, 12, 37

## 0

Operating modes · 10 Operating system · 23

## P

Parity · 10 Parts replacement · 39 Processing data · 28

## R

Real-time acquisition  $\cdot$  23 Replacement parts  $\cdot$  39 Routine maintenance  $\cdot$  30

## S

Safety symbols · 34 **SBE 33** back panel  $\cdot$  9 front panel  $\cdot$  9 SBE Data Processing  $\cdot$  7, 12 Seasave · 7, 12, 20, 23 SEASOFT · 7, 12 SEATERM · 7, 12, 13, 37 main screen · 14 SeatermV2 · 7, 12 Setup · 16 Software · 7, 12 Specifications · 8 Surface PAR · 10, 22 System communications · 10 System description  $\cdot 6$ System operation  $\cdot$  23 System wiring · 21

## T

 $\begin{array}{l} Testing \cdot 16 \\ Trouble shooting \cdot 31 \end{array}$ 

## U

Unpacking SBE  $33 \cdot 5$ Uploading data  $\cdot 28$ 

## W

Wiring  $\cdot 21$